# **Oracle Database 11gR2 Installation**

Single Instance Oracle Database 11gR2 (11.2.0.4) Installation on RedHat 6.9 using File System. These installations are for testing purposes only.

# 1. REQUIRED SOFTWARE

| Hypervisor         | Oracle VirtualBox 5.2.6                                                          |
|--------------------|----------------------------------------------------------------------------------|
| Terminal Emulator  | Putty v0.63                                                                      |
| X11 Display Server | Xming 6.9.0.31                                                                   |
| Linux Image        | rhel-server-6.9-x86_64-dvd.iso                                                   |
| Oracle Software    | p13390677_112040_Linux-x86-64_1of7.zip<br>p13390677_112040_Linux-x86-64_2of7.zip |

#### 2. CREATING A NEW VIRTUAL MACHINE

#### Run VirtualBox software and click "New"

| Oracle VM VirtualBox Manager File Machine Help | —                                                                                                    |              |
|------------------------------------------------|----------------------------------------------------------------------------------------------------|--------------|
| New Settings Discard Start                     | Machine Tools                                                                                                    | Global Tools |
|                                                | Welcome to VirtualBox!The left part of this window lists all virtual machines and virtual machine groups<br>on your computer.The right part of this window represents a set of tools which are currently<br>ourrently available tools check the corresponding menu at the right side of the<br>main tool bar located at the top of the window. This list will be extended with new<br>tools in future releases.You can press the F1 key to get instant help, or visit www.virtualbox.org for<br>more information and latest news.                                                     | S            |
|                                                | Details           Tool to observe virtual machine (VM) details. Reflects groups of <u>properties</u> for the currently chosen VM and allows basic operations on certain properties (like the machine storage devices).           Snapshots           Tool to control virtual machine (VM) snapshots. Reflects <u>snapshots</u> created for the currently selected VM and allows snapshot operations like <u>create</u> , <u>remove</u> , <u>restore</u> (make current) and observe their properties. Allows <u>edit</u> snapshot attributes like <u>name</u> and <u>description</u> . | i o          |
|                                                |                                                                                                    |              |

Give some name, select as follows and click "Next"

 $\times$ 

?

?

Create Virtual Machine

#### Name and operating system

Please choose a descriptive name for the new virtual machine and select the type of operating system you intend to install on it. The name you choose will be used throughout VirtualBox to identify this machine.

| Name:    | RHEL69           |
|----------|------------------|
| Type:    | Linux 🗸 🗧        |
| Version: | Red Hat (64-bit) |

| Expert Mode | Next | Cancel |
|-------------|------|--------|
|             |      |        |

#### Arrange the total memory and click "Next"

Create Virtual Machine

#### Memory size

Select the amount of memory (RAM) in megabytes to be allocated to the virtual machine.

The recommended memory size is 1024 MB.

|      | 2048     | MB |
|------|----------|----|
| 4 MB | 16384 MB |    |

| È | Next | Cancel |
|---|------|--------|

Select "Create a virtual hard disk now" and click "Create"

 $\times$ 

?

#### Create Virtual Machine

#### Hard disk

If you wish you can add a virtual hard disk to the new machine. You can either create a new hard disk file or select one from the list or from another location using the folder icon.

If you need a more complex storage set-up you can skip this step and make the changes to the machine settings once the machine is created.

The recommended size of the hard disk is 8,00 GB.

- O Do not add a virtual hard disk
- Create a virtual hard disk now

| $\cap$ | Use | an | existing | virtual | hard    | disk fi  | e |
|--------|-----|----|----------|---------|---------|----------|---|
| $\sim$ | USC | au | existing | vii wai | i lai u | UISK III |   |

|                           | Creat   | e       | Ca  | ancel    |    |
|---------------------------|---------|---------|-----|----------|----|
|                           | -       |         |     |          |    |
| RACAppliance-disk007.vmdk | (Normal | 30,00 ( | GB) | $\nabla$ | i. |
|                           |         | /       |     |          |    |

Select "VDI" as the hard disk file type and click "Next"

Create Virtual Hard Disk

#### Hard disk file type

Please choose the type of file that you would like to use for the new virtual hard disk. If you do not need to use it with other virtualization software you can leave this setting unchanged.

VDI (VirtualBox Disk Image)

VHD (Virtual Hard Disk)

VMDK (Virtual Machine Disk)

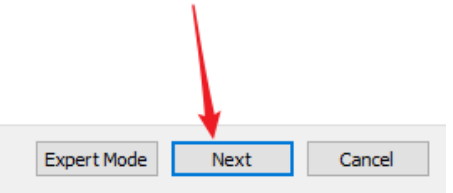

Select "Dynamically allocated" not to waste space on the host server

Create Virtual Hard Disk

#### Storage on physical hard disk

Please choose whether the new virtual hard disk file should grow as it is used (dynamically allocated) or if it should be created at its maximum size (fixed size).

A **dynamically allocated** hard disk file will only use space on your physical hard disk as it fills up (up to a maximum **fixed size**), although it will not shrink again automatically when space on it is freed.

A fixed size hard disk file may take longer to create on some systems but is often faster to use.

Oynamically allocated

Fixed size

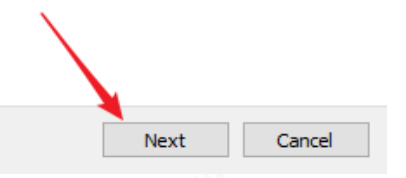

For a single instance Oracle database test server, 25GB of disk space is more than enough even if we are planning to use "File System" for datafiles instead of ASM.

?

Create Virtual Hard Disk

#### File location and size

Please type the name of the new virtual hard disk file into the box below or click on the folder icon to select a different folder to create the file in.

| RHEL69                |           |            |           |            |            |             |              |              |              |                |           |              |           |            |              |              |              |                      |                    |                |
|-----------------------|-----------|------------|-----------|------------|------------|-------------|--------------|--------------|--------------|----------------|-----------|--------------|-----------|------------|--------------|--------------|--------------|----------------------|--------------------|----------------|
| Select th<br>amount o | es<br>off | ize<br>ile | of<br>dat | th<br>ta t | e v<br>tha | irtu<br>t a | al h<br>virt | haro<br>tual | d di<br>I ma | isk ii<br>achi | n m<br>ne | nega<br>will | aby<br>be | /te:<br>ab | s. T<br>le t | 'his<br>to s | size<br>tore | e is the<br>e on the | limit or<br>e hard | n the<br>disk. |
|                       |           |            |           |            |            |             |              |              |              |                |           |              |           |            |              |              |              |                      | 25,                | 00 GB          |
|                       |           | 1          |           |            |            |             |              |              |              | 1              |           |              |           |            |              |              | -            |                      |                    |                |
| 4,00 MB               |           |            |           |            |            |             |              |              |              |                |           |              |           |            | 2,           | 00           | IВ           |                      |                    |                |

| Create | Cancel |
|--------|--------|
|        |        |

#### Start the server

First, select the server to be started and then click the "Start" button with the green arrow.

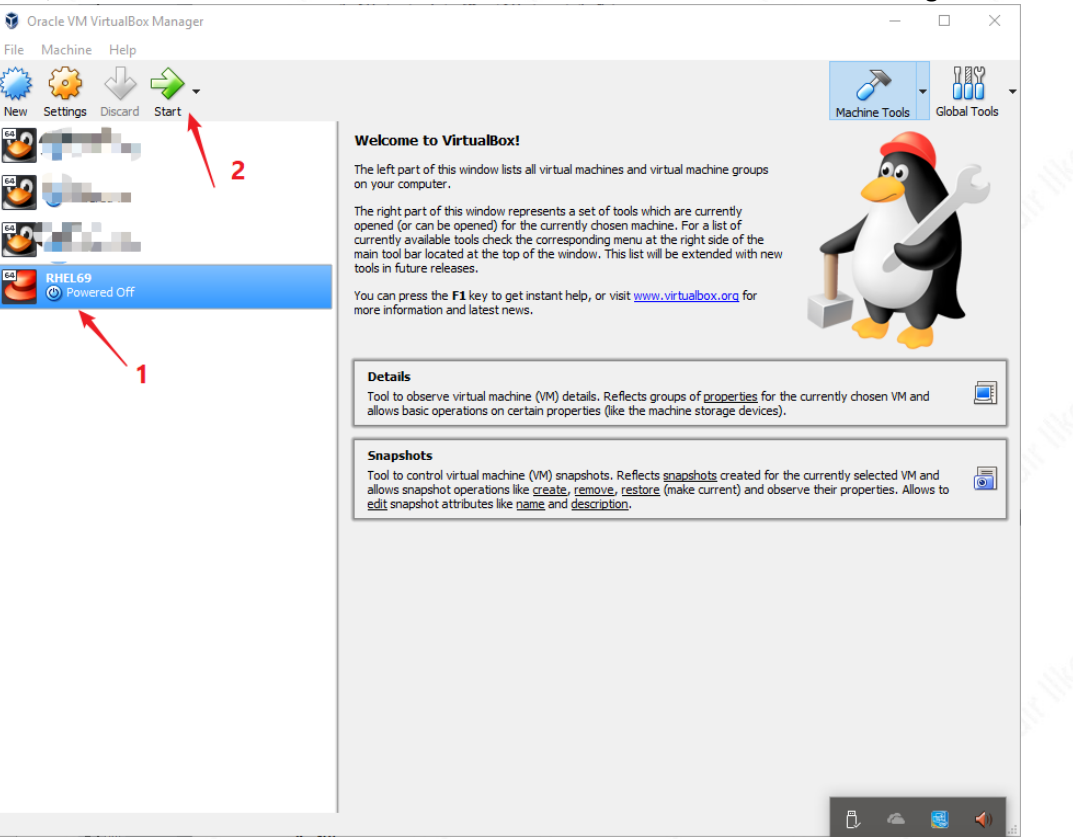

#### A dialog box will popup asking for the location of the iso file. After selecting the iso file "*rhel-server-6.9-x86\_64-dvd.iso*" click "Start"

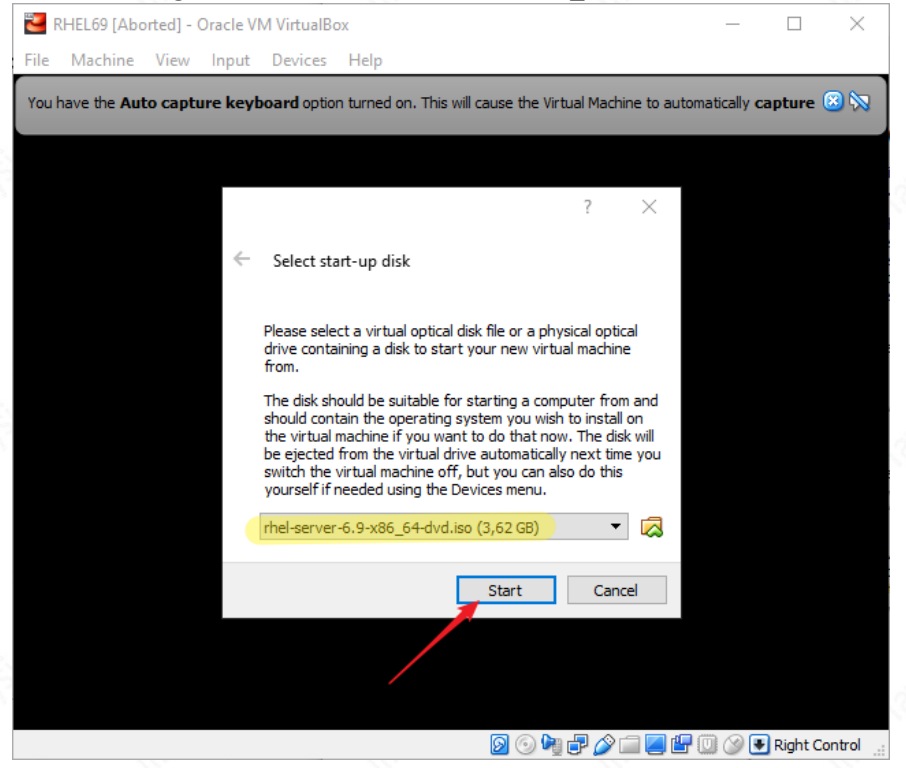

#### 3. LINUX INSTALLATION

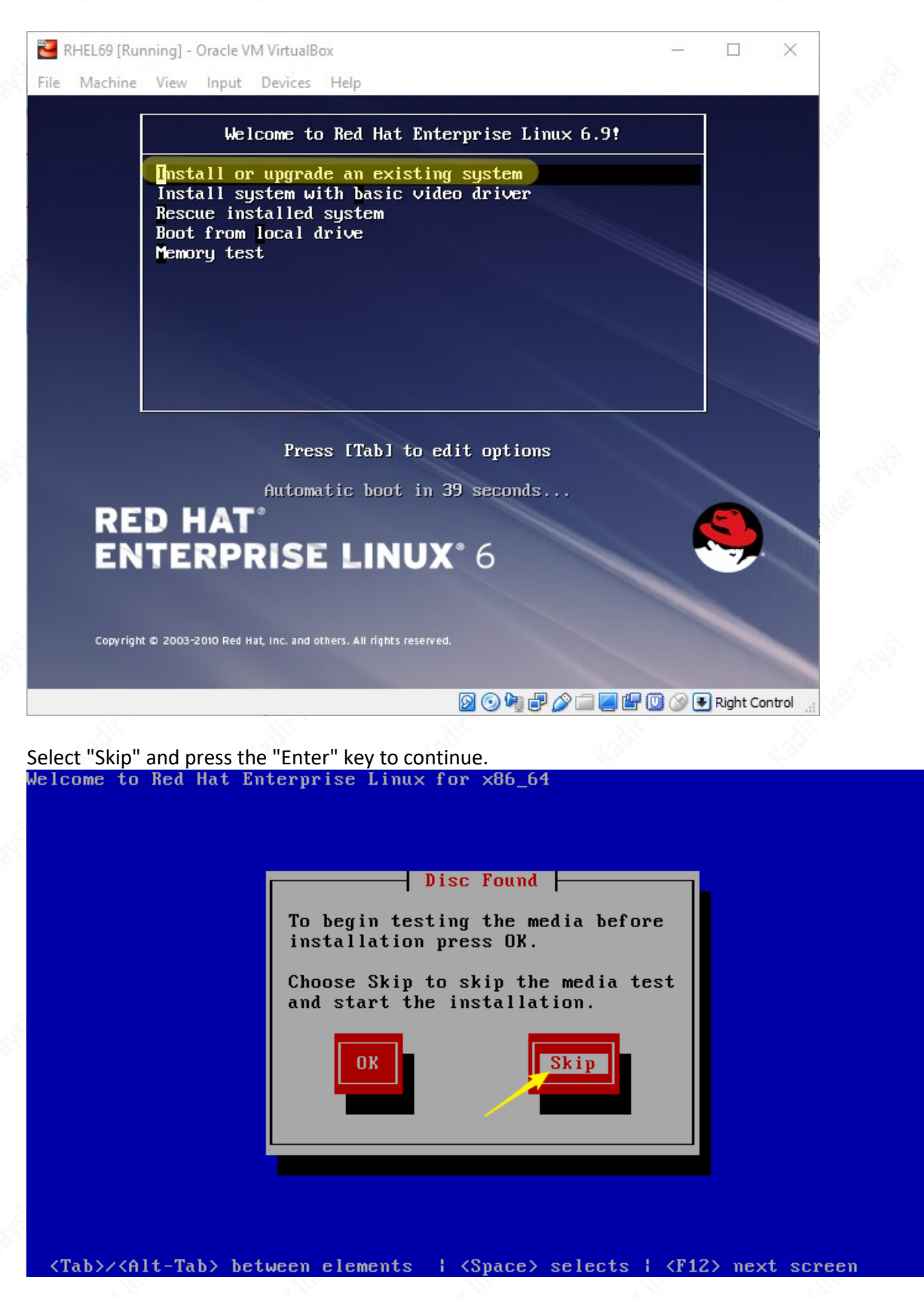

Click "Next"

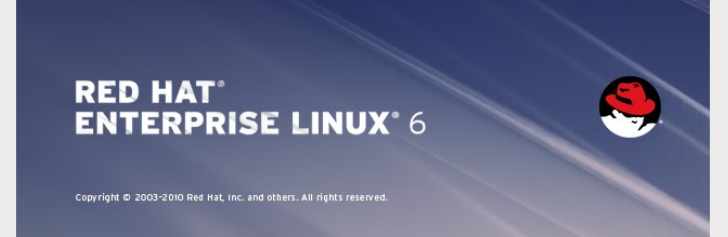

#### Select your language and click "Next"

What language would you like to use during the installation process?

Arabic (اللروبية) Assamese (অসমীয়া) Bengali (বাংলা) Bulgarian (Български) Catalan (Саtalà) Chinese(Simplified) (中文(简体)) Chinese(Traditional) (中文(正微)) Croatian (Hrvatski) Czech (Čeština) Danish (Dansk) Dutch (Nederlands) English (English)

Estonian (eesti keel) Finnish (suomi) French (Français) German (Deutsch) Greek (Ελληνικά) Gujarati (אַפּצולו) Hebrew (עברית) Hindi (हिन्दी) Hungarian (Magyar) Icelandic (Icelandic) Iloko (Iloko) Indonesian (Indonesia)

🔷 Back

🔷 Next

Back

Next

#### Select the proper keyboard and click "Next"

| Select the appropriate keyboard for the system. |    |
|-------------------------------------------------|----|
|                                                 |    |
| Italian                                         | ^  |
| Italian (IBM)                                   |    |
| Italian (it2)                                   |    |
| Japanese                                        |    |
| Korean                                          |    |
| Latin American                                  |    |
| Macedonian                                      |    |
| Norwegian                                       |    |
| Polish                                          |    |
| Portuguese                                      |    |
| Romanian                                        |    |
| Russian                                         |    |
| Serbian                                         |    |
| Serbian (latin)                                 |    |
| Slovak (qwerty)                                 |    |
| Slovenian                                       |    |
| Spanish                                         |    |
| Swedish                                         |    |
| Swiss French                                    |    |
| Swiss French (latin1)                           | _  |
| Swiss German                                    | =  |
| Swiss German (latin1)                           |    |
| Turkish                                         |    |
| U.S. English                                    |    |
| U.S. International                              |    |
| Ukrainian                                       |    |
| United Kingdom                                  | ~  |
|                                                 |    |
| e Back                                          | xt |

#### Select the storage option and click "Next"

What type of devices will your installation involve?

- 1 Basic Storage Devices 1 Installs or upgrades to typical types of storage devices. If you're not sure which option is right for you, this is probably it. ۲
- Specialized Storage Devices
  Installs or upgrades to enterprise devices such as Storage Area Networks (SANs). This option will allow you to add FCoE / ISCSI / zFCP disks and to filter out devices the installer should ignore.

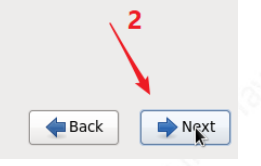

Select "Yes, discard any data" and click "Next"

| Storage Device Warning                                                                                                    |
|----------------------------------------------------------------------------------------------------|
| 🛕 The storage device below may contain data.                                                                                                    |
| ATA VBOX HARDDISK<br>25600.0 MB pci-0000:00:0d.0-scsi-0:0:0:0                                                                                                    |
| We could not detect partitions or filesystems on this device.                                                                                                    |
| This could be because the device is <b>blank</b> , <b>unpartitioned</b> , or <b>virtual</b> . If<br>not, there may be data on the device that can not be recovered if you use it<br>in this installation. We can remove the device from this installation to<br>protect the data. |
| Are you sure this device does not contain valuable data?                                                                                                    |
| $\ensuremath{\overline{\!\!\mathcal O}}$ Apply my choice to all devices with undetected partitions or filesystems                                                                                                    |
| Yes, discard any data No, keep any data                                                                                                    |
|                                                                                                    |
|                                                                                                    |

#### Enter a hostname and then click "Next" Network configuration will be done later in the documentation.

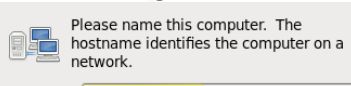

Hostname: testserver1.com

Configure Network

|      | k    |
|------|------|
| Back | Next |

der Back

Next

Select the time-zone and then click "Next"

Please select the nearest city in your time zone:

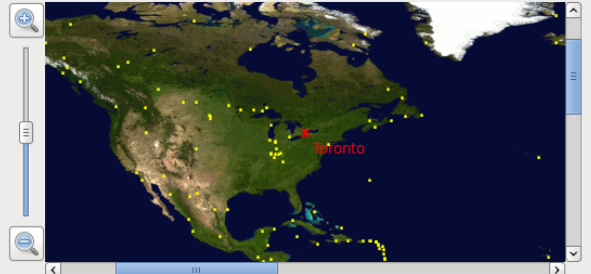

Selected city: Toronto, America (Eastern - ON, QC (most areas)) America/Toronto ٥

System clock uses UTC

#### Choose a root password and click "Next"

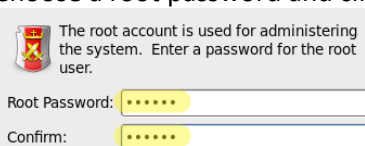

•••••

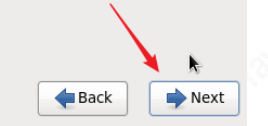

der Back

Next

Select "Use All Space", check the "Review and modify partitioning layout" option, and click "Next".

| Which typ    | e of installation woul                                            | d you like?                                                                                                    |                                        |      |        |
|--------------|-------------------------------------------------------------------|----------------------------------------------------------------------------------------------------|----------------------------------------|------|--------|
| •            | Use All Space<br>Removes all partitions<br>systems.               | s on the selected device(s). This includes partitions                                                                            | ; created by other operating           |      |        |
|              | Tip: This option will re                                          | emove data from the selected device(s). Make sur                                                                                 | e you have backups.                    | 1    |        |
| 0 📑          | Replace Existing<br>Removes only Linux p<br>partitions you may ha | I Linux System(s)<br>artitions (created from a previous Linux installation<br>ve on your storage device(s) (such as VFAT or FAT. | 1). This does not remove other<br>32). |      |        |
|              | TIP: This option will re                                          | emove data from the selected device(s). Make sur                                                                                 | e you nave backups.                    |      |        |
| 0 [05<br>[1] | Shrink Current Shrinks existing partit                            | System<br>ions to create free space for the default layout.                                                                      |                                        |      |        |
| 0            | Use Free Space<br>Retains your current (<br>(s), assuming you hav | data and partitions and uses only the unpartitioned<br>re enough free space available.                                           | space on the selected device           |      |        |
| ° ?          | Create Custom L<br>Manually create your                           | ayout<br>own custom layout on the selected device(s) using                                                                       | our partitioning tool.                 |      |        |
|              |                                                                   |                                                                                                    |                                        |      |        |
|              |                                                                   |                                                                                                    |                                        |      |        |
|              |                                                                   |                                                                                                    |                                        |      |        |
|              |                                                                   |                                                                                                    |                                        |      |        |
|              |                                                                   |                                                                                                    |                                        |      |        |
|              |                                                                   |                                                                                                    |                                        |      |        |
|              |                                                                   |                                                                                                    |                                        |      |        |
|              |                                                                   | 12                                                                                                    |                                        | 3    | 3      |
| Encry        | ot system                                                         |                                                                                                    |                                        |      |        |
| Review       | w and modify partitior                                            | ing layout                                                                                                    |                                        | •    |        |
|              |                                                                   |                                                                                                    |                                        | Back | 🔷 Next |
|              |                                                                   |                                                                                                    |                                        |      |        |

You can change the swap size according to the software requirements, and click "Next".

|                   |              | LVM Volume                  | Group vg_testserver1 ( | 25096 MB)    |                      |         |        |
|-------------------|--------------|-----------------------------|------------------------|--------------|----------------------|---------|--------|
|                   |              | vg_testserver1-<br>22536 MB | -lv_root               |              | vg_testse<br>2560 MB |         |        |
| Device            | Size<br>(MB) | Mount Point/<br>RAID/Volume | Туре                   | Format       |                      |         |        |
| ∠VM Volume Groups |              |                             |                        |              |                      |         |        |
| vg_testserver1    | 25096        |                             |                        |              |                      |         |        |
| lv_root           | 22536        | /                           | ext4                   | $\checkmark$ |                      |         |        |
| lv_swap           | 2560         |                             | swap                   | $\checkmark$ |                      |         |        |
|                   |              |                             |                        |              |                      |         |        |
| sda (/dev/sda)    |              |                             |                        |              |                      |         |        |
| sda1              | 500          | /boot                       | ext4                   | $\checkmark$ |                      |         |        |
| sda2              | 25099        | vg_testserver1              | physical volume (LVM)  | $\checkmark$ |                      |         |        |
|                   |              |                             |                        |              |                      |         |        |
|                   |              |                             |                        |              |                      |         |        |
|                   |              |                             |                        |              |                      |         |        |
|                   |              |                             |                        |              |                      |         |        |
|                   |              |                             |                        |              |                      |         |        |
|                   |              |                             |                        |              |                      |         |        |
|                   |              |                             |                        |              |                      |         |        |
|                   |              |                             |                        |              |                      |         |        |
|                   |              |                             |                        |              |                      |         |        |
|                   |              |                             |                        |              |                      |         |        |
|                   |              |                             |                        |              |                      |         |        |
|                   |              |                             |                        |              |                      |         |        |
|                   |              |                             |                        |              |                      |         |        |
|                   |              |                             |                        |              |                      | × 1     |        |
|                   |              |                             |                        |              |                      |         | (      |
|                   |              |                             |                        |              | Create Edit          | Delete  | Reset  |
|                   |              |                             |                        |              |                      |         | N No.  |
|                   |              |                             |                        |              |                      | de Back | Next 🔷 |

Oracle 11g requires the following swap spaces. For other versions you can check preinstallation tasks in database installation guide. You can also ignore any swap space warnings since this is a test installation.

| RAM                    | Swap Space                    |
|------------------------|-------------------------------|
| Between 1 GB and 2 GB  | 1.5 times the size of the RAM |
| Between 2 GB and 16 GB | Equal to the size of the RAM  |
| More than 16 GB        | 16 GB                         |

Click "Format"

| Device                                                     |                                            | Point/                                                                                                 |                                                                                                    |                                                      |               |         |
|------------------------------------------------------------|--------------------------------------------|----------------------------------------------------------------------------------------------------|----------------------------------------------------------------------------------------------------|------------------------------------------------------|---------------|---------|
|                                                            | (MB) RAID/Vo                               | olume Type                                                                                             | Format                                                                                                    |                                                      |               |         |
| LVM Volume Groups                                          | 25006                                      |                                                                                                    |                                                                                                    |                                                      |               | 100     |
| vg_testserver1                                             | 22536 /                                    | ext4                                                                                                   | $\checkmark$                                                                                                    |                                                      |               |         |
| lv_swap                                                    | 2560                                       | swap                                                                                                   | $\checkmark$                                                                                                    |                                                      |               |         |
| Hard Drives                                                |                                            | Fc                                                                                                    | ormat Warnings                                                                                                    |                                                      |               |         |
| ▼ sda (/dev/sda)                                           | EOD (host                                  | The following pre-e<br>formatted, destroyi                                                             | existing devices have be<br>ing all data.                                                                                      | en selected to be                                    |               |         |
| sda2                                                       | 25099 vg te                                | /dev/sda partit                                                                                        | tion table (MSDOS)                                                                                                    |                                                      |               |         |
|                                                            |                                            |                                                                                                    |                                                                                                    |                                                      |               | all all |
|                                                            |                                            |                                                                                                    | Cancel                                                                                                    | Format                                               |               |         |
|                                                            |                                            |                                                                                                    |                                                                                                    | Create                                               | Edit Delete R | eset    |
|                                                            |                                            |                                                                                                    |                                                                                                    |                                                      |               |         |
|                                                            |                                            |                                                                                                    |                                                                                                    |                                                      | 🗲 Back 📑      | Next    |
|                                                            |                                            |                                                                                                    |                                                                                                    |                                                      | Back          | Next    |
|                                                            |                                            |                                                                                                    |                                                                                                    |                                                      | Back          | Next    |
| ick "Write cha                                             | nges to disk                               | 1                                                                                                    |                                                                                                    | 8                                                    | <b>Back</b>   | Next    |
| ick "Write cha                                             | nges to disk                               | 1                                                                                                    |                                                                                                    | 8                                                    | <b>Back</b>   | Next    |
| ick "Write cha                                             | nges to disk                               | 1                                                                                                    |                                                                                                    |                                                      | Back          | Next    |
| ick "Write cha                                             | nges to disk                               | n                                                                                                    |                                                                                                    | 8                                                    | Back          | ▶ Next  |
| ick "Write cha                                             | nges to disk                               | n                                                                                                    |                                                                                                    |                                                      | <b>Back</b>   | ▶ Next  |
| ick "Write cha<br>evice Size Mount Poi<br>(MB) RAID/Volu   | nges to disk                               | 1                                                                                                    |                                                                                                    |                                                      | <b>Back</b>   | ▶ Next  |
| ick "Write cha<br>evice Size Mount Poi<br>(MB) RAID/Volui  | nges to disk                               | 1                                                                                                    |                                                                                                    |                                                      | Back          | • Next  |
| ick "Write cha<br>evice Size Mount Poi<br>RAID/Volu        | nges to disk                               | n                                                                                                    |                                                                                                    |                                                      | Back          | • Next  |
| ick "Write cha<br>evice Size Mount Poi<br>(MB) RAID/Volui  | nges to disk                               | n                                                                                                    |                                                                                                    |                                                      | <b>Back</b>   | ▶ Next  |
| ick "Write cha<br>evice Size Mount Poi<br>(MB) RAID/Volui  | nges to disk                               | n                                                                                                    |                                                                                                    |                                                      | Back          | • Next  |
| ick "Write cha<br>evice Size Mount Poi<br>RAID/Volur       | nges to disk                               | n                                                                                                    |                                                                                                    |                                                      | <b>Back</b>   | • Next  |
| ick "Write cha<br>evice Size Mount Poi<br>(MB) RAID/Volu   | nges to disk<br><sup>nt/</sup> Type Format | Writing stor                                                                                           | rage configuration to                                                                                                    | odisk                                                | Back          | Next    |
| ick "Write cha<br>evice Size Mount Poi<br>(MB) RAID/Volui  | nges to disk                               | Writing stor                                                                                           | rage configuration to<br>ning options you have se                                                                              | disk                                                 | Back          | Next    |
| ick "Write cha<br>evice Size Mount Poi<br>(MB) RAID/Volui  | nges to disk<br><sup>nt/</sup> Type Format | Writing stor<br>Writing stor<br>The partition<br>now be write<br>reformative                           | rage configuration to<br>ning options you have so<br>ten to disk. Any data or<br>laaritions will be lost                       | o disk<br>elected will<br>o deleted or               | Back          | Next    |
| ick "Write cha<br>levice Size Mount Poi<br>(MB) RAID/Volur | nges to disk<br>nt/ Type Format            | Writing stor                                                                                           | rage configuration to<br>ning options you have se<br>iten to disk. Any data on<br>d partitions will be lost.                   | disk<br>elected will<br>deleted or                   | Back          | • Next  |
| ick "Write cha<br>levice Size Mount Poi<br>(MB) RAID/Volur | nges to disk                               | Writing stor                                                                                           | rage configuration to<br>ning options you have so<br>ten to disk. Any data or<br>d partitions will be lost.<br>tk Write chang  | o disk<br>elected will<br>o deleted or<br>es to disk | Eack          | Next    |
| ick "Write cha<br>evice Size Mount Poi<br>(MB) RAID/Volu   | nges to disk<br><sup>nt/</sup> Type Format | Writing stor<br>The partition<br>now be write<br>reformatted<br>Go bac                                 | rage configuration to<br>ning options you have so<br>ten to disk. Any data on<br>d partitions will be lost.<br>:k Write chang  | o disk<br>elected will<br>deleted or<br>es to disk   | Back          | Next    |
| ick "Write cha<br>evice Size Mount Poi<br>(MB) RAID/Volui  | nges to disk<br><sup>ht/</sup> Type Format | Writing stor<br>Writing stor<br>The partition<br>now be writ<br>reformated<br>Go bac                   | rage configuration to<br>ning options you have so<br>ten to disk. Any data or<br>d partitions will be lost.<br>:k Write chang  | disk<br>elected will<br>deleted or<br>es to disk     | Back          | Next    |
| ick "Write cha<br>evice Size Mount Poi<br>(MB) RAID/Volu   | nges to disk<br><sup>nt/</sup> Type Format | Writing stor<br>Mriting stor<br>Mriting stor<br>The partition<br>now be write<br>reformated<br>Go bac  | rage configuration to<br>ning options you have so<br>then to disk. Any data or<br>d partitions will be lost.<br>:k Write chang | disk<br>elected will<br>deleted or<br>es to disk     | Back          | Next    |
| ick "Write cha<br>evice Size Mount Poi<br>(MB) RAID/Volur  | nges to disk<br>nt/<br>ne Type Format      | Writing stor<br>The partition<br>now be writ<br>reformatted<br>Go bac                                  | rage configuration to<br>ning options you have se<br>ten to disk. Any data on<br>d partitions will be lost.<br>:k Write chang  | edisk<br>elected will<br>deleted or<br>es to disk    | Eack          | Next    |
| ick "Write cha<br>evice Size Mount Poi<br>RAID/Volur       | nges to disk                               | Writing stor                                                                                           | rage configuration to<br>ning options you have se<br>ten to disk. Any data or<br>d partitions will be lost.<br>:k Write chang  | e disk<br>elected will<br>deleted or<br>es to disk   | Back          | Next    |
| ick "Write cha<br>evice Size Mount Poi<br>RAID/Volur       | nges to disk<br><sup>nt/</sup> Type Format | Writing stor                                                                                           | rage configuration to<br>ning options you have so<br>ten to disk. Any data or<br>d partitions will be lost.<br>:k Write chang  | • disk<br>elected will<br>deleted or<br>es to disk   | Back          | Next    |
| ick "Write cha<br>evice Size Mount Poi<br>(MB) RAID/Volu   | nges to disk                               | Writing stor<br>Mriting stor<br>Mriting stor<br>The partition<br>now be write<br>reformatted<br>Go bac | rage configuration to<br>ning options you have sa<br>iten to disk. Any data or<br>d partitions will be lost.<br>:k Write chang | o disk<br>elected will<br>deleted or<br>es to disk   | Back          | Next    |

Click "Next"

© 2018 KADIR ILKER TAYSI ALL RIGHTS RESERVED

| 🗹 Instal | ll boot loader on /dev/sda. | Change device                      |        |
|----------|-----------------------------|------------------------------------|--------|
| 🗌 Use a  | a boot loader password      | hange password                     |        |
| Boot loa | ader operating system       | list                               |        |
| Default  | Label                       | Device                             | Add    |
| ۲        | Red Hat Enterprise Linux 6  | /dev/mapper/vg_testserver1-lv_root | Edit   |
|          |                             |                                    | Delete |
|          |                             |                                    |        |

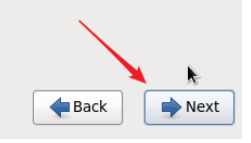

# Select "Basic Server", "Customize now" option and click "Next"

| The default installation of Red Hat Enterprise Linux is a basic server install. You can optionally select a different set of software now. |                    |
|----------------------------------------------------------------------------------------------------|--------------------|
| Basic Server                                                                                                    |                    |
| O Database Server                                                                                                    |                    |
| O Web Server                                                                                                    |                    |
| O Identity Management Server                                                                                                    |                    |
| <ul> <li>Virtualization Host</li> </ul>                                                                                                    |                    |
| ○ Desktop                                                                                                    |                    |
| <ul> <li>Software Development Workstation</li> </ul>                                                                                       |                    |
| O Minimal                                                                                                    |                    |
|                                                                                                    |                    |
|                                                                                                    |                    |
|                                                                                                    |                    |
|                                                                                                    |                    |
|                                                                                                    |                    |
|                                                                                                    |                    |
|                                                                                                    |                    |
|                                                                                                    |                    |
|                                                                                                    |                    |
| Please select any additional repositories that you want to use for software installation.                                                  |                    |
| High Availability                                                                                                    |                    |
| Load Balancer                                                                                                    | =                  |
| Red Hat Enterprise Linux                                                                                                    |                    |
|                                                                                                    |                    |
| Add additional software repositories                                                                                                    |                    |
|                                                                                                    |                    |
| You can further customize the software selection now, or after install via the software                                                    | <u>`</u> 3         |
| management application.                                                                                                    | $\mathbf{\lambda}$ |
| 🔿 Customize later 🛛 💿 Customize now 🛛 🖌 🖉 2                                                                                                | \<br>\             |
|                                                                                                    | × .                |
|                                                                                                    |                    |
|                                                                                                    |                    |

Base System > Base

© 2018 KADIR ILKER TAYSI ALL RIGHTS RESERVED

- Base System > Compatibility libraries
- Base System > Hardware monitoring utilities
- Base System > Large Systems Performance
- Base System > Network file system client
- Base System > Performance Tools
- Base System > Perl Support
- Servers > Server Platform
- Servers > System administration tools
- Desktops > Desktop
- Desktops > Desktop Platform
- Desktops > Fonts
- Desktops > General Purpose Desktop
- Desktops > Graphical Administration Tools
- Desktops > Input Methods
- Desktops > X Window System
- Applications > Internet Browser
- Development > Additional Development
- Development > Development Tools

In terms of customization, select the above packages, and click "Next"

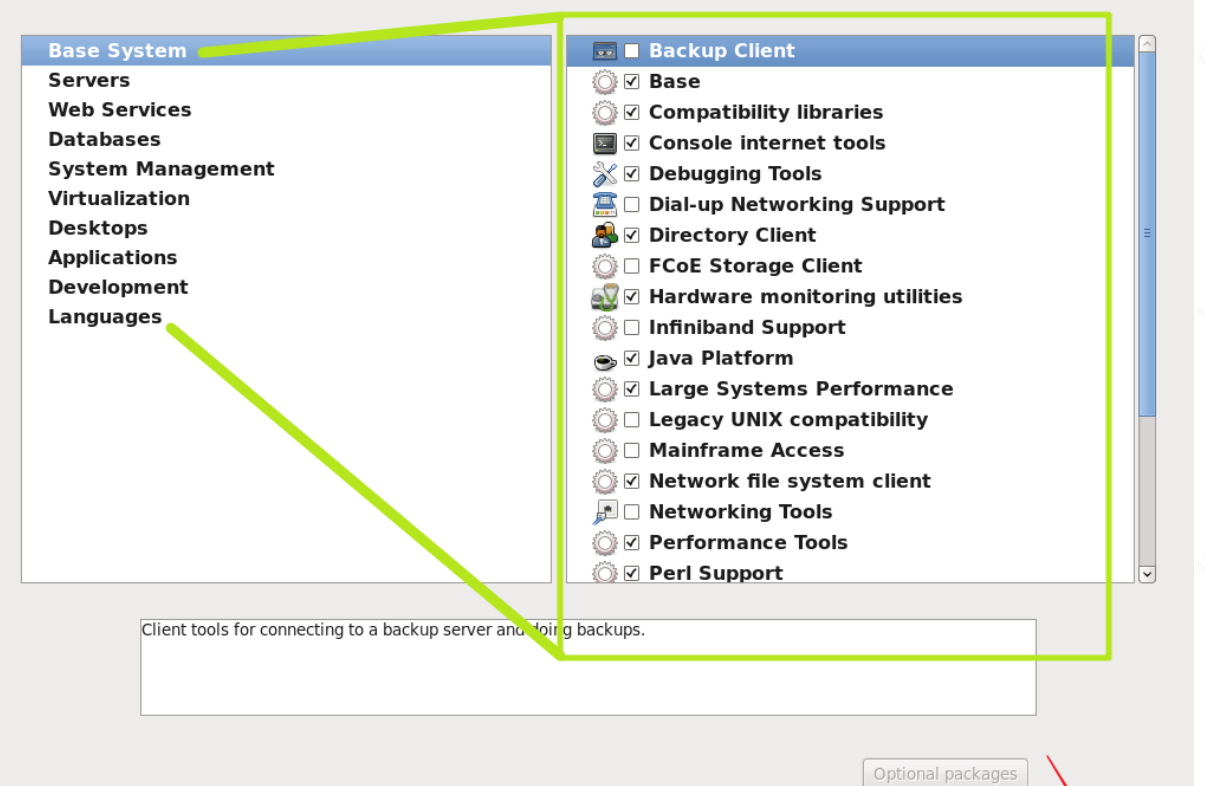

\_\_\_\_\_

👍 Back

Next

Installation begins...

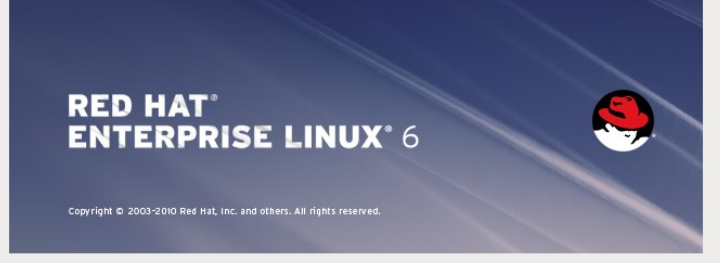

Packages completed: 31 of 1337

Installing zlib-1.2.3-29.el6.x86\_64 (148 KB) The zlib compression and decompression library

Click "Reboot"

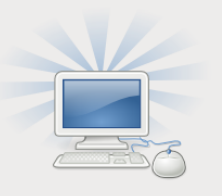

Congratulations, your Red Hat Enterprise Linux installation is complete.

Please reboot to use the installed system. Note that updates may be available to ensure the proper functioning of your system and installation of these updates is recommended after the reboot.

Back

Next

Neboot

🔶 Back

After the reboot, comes the Welcome screen. Click "Forward"

# Welcome License Information Set Up Software Updates Create User Date and Time Kdump

#### Welcome

There are a few more steps to take before your system is ready to use. The Setup Agent will now guide you through some basic configuration. Please click the "Forward" button in the lower right corner to continue

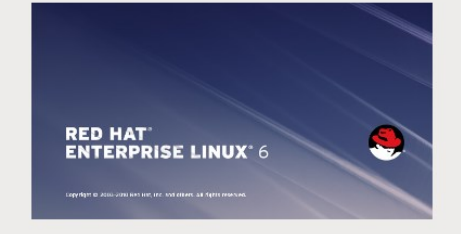

#### Agree the license agreement and click "Forward"

Welcome License Information Set Up Software Updates Create User Date and Time Kdump

# **License Information**

PLEASE READ THIS END USER LICENSE AGREEMENT CAREFULLY BEFORE USING SOFTWARE FROM RED HAT. BY USING RED HAT SOFTWARE, YOU SIGNIFY YOUR ASSENT TO AND ACCEPTANCE OF THIS END USER LICENSE AGREEMENT AND ACKNOWLEDGE YOU HAVE READ AND UNDERSTAND THE TERMS. AN INDIVIDUAL ACTING ON BEHALF OF AN ENTITY REPRESENTS THAT HE OR SHE HAS THE AUTHORITY TO ENTER INTO THIS END USER LICENSE AGREEMENT ON BEHALF OF THAT ENTITY. IF YOU DO NOT ACCEPT THE TERMS OF THIS AGREEMENT, THEN YOU MUST NOT USE THE RED HAT SOFTWARE. THIS END USER LICENSE AGREEMENT DOES NOT PROVIDE ANY RIGHTS TO RED HAT SERVICES SUCH AS SOFTWARE MAINTENANCE, UPGRADES OR SUPPORT. PLEASE REVIEW YOUR SERVICE OR SUBSCRIPTION AGREEMENT (S) THAT YOU MAY HAVE WITH RED HAT OR OTHER AUTHORIZED RED HAT SERVICE PROVIDERS REGARDING SERVICES AND ASSOCIATED PAYMENTS.

This end user license agreement ("EULA") governs the use of any of the versions of Red Hat Enterprise Linux, certain other Red Hat software applications that include or refer to this license, and any related updates, source code, appearance, structure and organization (the "Programs"), regardless of the delivery mechanism.

1. License Grant. Subject to the following terms, Red Hat, Inc. ("Red Hat") grants to you a perpetual, worldwide license to the Programs (most of which include multiple software components) pursuant to the GNU General Public License v.2. The license agreement for each software component is located in the software component is source code and permits you to run, copy, modify, and redistribute the software component (subject to certain obligations in some cases), both in source code and binary code forms, with the exception of (a) certain binary only firmware components and (b) the images identified in Section 2 below. The license rights for the binary only firmware components are located with the components themselves. This EULA pertains solely to the Programs and does not limit your rights under, or grant you rights that supersede, the license terms of any particular component.

2. Intellectual Property Rights. The Programs and each of their components are owned by Red Hat and other licensors and are protected under copyright law and under other laws as applicable. Title to the Programs and any component, or to any copy, modification, or merged portion shall remain with Red Hat and other licensors, subject to the applicable license. The "Red Hat" trademark and the "Shadowman" logo are registered trademarks of Red Hat in the U.S. and other countries. This EULA does not permit you to distribute the December of Red Hat in the U.S. and other countries. This EULA does not permit you be distributed to the applicable discusser.

Yes, I agree to the License Agreement
 No, I do not agree

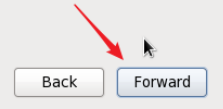

Forward

We can skip the software updates for now. Click "Forward"

#### Welcome License Information Set Up Software Updates Create User Date and Time Kdump

# Set Up Software Updates

This assistant will guide you through the process of registering your system with Red Hat to receive software updates and other benefits. You will need the following to register:

- Your Red Hat Network or Red Hat Network Satellite login
- Your Red Hat account login
- A Red Hat subscription that covers your product

(optional) The address of an alternate service More Info

Why Should I Register?

#### Would you like to register your system at this time? (Strongly recommended.) Yes, I'd like to register now.

- No, I prefer to register at a later time.

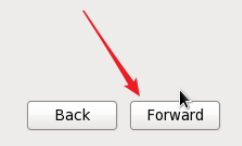

#### We can skip the software updates for now. Click "Forward"

Welcome License Information

Set Up Software Updates Create User Date and Time Kdump

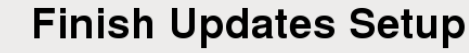

Your system is not setup for software updates.

You won't be able to receive software updates, including security updates, for this system.

You may access the RHN registration tool by running RHN Registration or Red Hat Subscription Manager in the System > Administration menu. You may access the software update tool by running Software Update in the System > Administration menu.

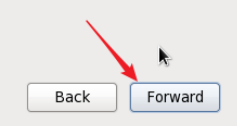

We do not need to create a user now. Click "Forward"

Welcome License Information Set Up Software Updates > Create User Date and Time Kdump

## **Create User**

You must create a 'username' for regular (non-administrative) use of your system. To create a system 'username', please provide the information requested below.
Username:
Username:
Full Name:
Password:
Confirm Password:
If you need to use network authentication, such as Kerberos or NIS, please click the Use Network Login button.

Use Network Login...

If you need more control when creating the user (specifying home directory, and/or UID), please click the Advanced button.

Advanced...

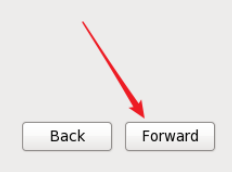

Set Date and Time and click "Forward"

Welcome License Information Set Up Software Updates Create User

Date and Time
 Kdump

| Date | and | Time |
|------|-----|------|
|      |     |      |

Please set the date and time for the system.

Date and Time

Current date and time: Mon 19 Feb 2018 02:12:03 PM EST

 $\hfill\square$  Synchronize date and time over the network

Manually set the date and time of your system:

| are |       |       |     |     |     |       | Thie        |
|-----|-------|-------|-----|-----|-----|-------|-------------|
| < F | ebrua | iry > | ,   |     | < 2 | 018 > | Hour : 14   |
| Sun | Mon   | Tue   | Wed | Thu | Fri | Sat   | Minute : 3  |
|     | 29    |       | 31  | 1   | 2   | 3     |             |
| 4   | 5     | 6     | 7   | 8   | 9   | 10    | Second : 53 |
| 11  | 12    | 13    | 14  | 15  | 16  | 17    |             |
| 18  | 19    | 20    | 21  | 22  | 23  | 24    |             |
| 25  | 26    | 27    | 28  | 1   | 2   |       |             |
| 4   | 5     | 6     | 7   |     | 9   | 10    |             |
|     |       |       |     |     |     |       |             |

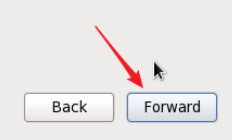

Since this is a test environment, we can disable Kdump. Click "Finish"

Welcome License Information Set Up Software Updates Create User Date and Time > Kdump

# Kdump

Kdump is a kernel crash dumping mechanism. In the event of a system crash, kdump will capture information from your system that can be invaluable in determining the cause of the crash. Note that kdump does require reserving a portion of system memory that will be unavailable for other uses.

| otal System Memory (MB):                                                                                                    | 2006                                                                                                    |
|----------------------------------------------------------------------------------------------------|----------------------------------------------------------------------------------------------------|
| dump Memory (MB):                                                                                                    | 128                                                                                                    |
| sable System Memory (MB);                                                                                                    | 1878                                                                                                    |
| dvanced kdump configuration                                                                                                    |                                                                                                    |
| # Configures where to put the kdump /proc/                                                                                                    | vmcore files                                                                                                    |
| # this file are only applicable to the kdump i<br># the root filesystem is mounted and the n<br># Currently only one dump target and path                                                                                                    | nitramfs, and have no effec<br>ormal init scripts are proces<br>may be configured at a time                                                     |
| # to configured dump target fails, the defau<br># Default action may be configured with the                                                                                                    | It action will be preformed.<br>e "default" directive below.                                                                                    |
| # to configured dump target fails, the defau<br># Default action may be configured with th<br># Basics commands supported are:<br># path <path <="" pre=""> <ul> <li>Append path to th</li> <li>dumping to. Ignored for raw</li> <li>f unset, will default to /var/c</li> </ul></path>                                                    | It action will be preformed.<br>e "default" directive below.<br>e filesystem device which y<br>device dumps.<br>;rash.                          |
| # to configured dump target fails, the defau<br># Default action may be configured with th<br># Basics commands supported are:<br># path <pre>chapend path to th<br/># dumping to. Ignored for raw<br/># If unset, will default to /var/c<br/># core_collector <command/> <options><br/># - This allows you to specify th</options></pre> | It action will be preformed.<br>• 'default' directive below.<br>e filesystem device which y<br>device dumps.<br>rrash.<br>e command to copy the |

Back

Finish

#### 4. INSTALL GUEST ADDONS

Click Devices > Install Guest Additions CD image

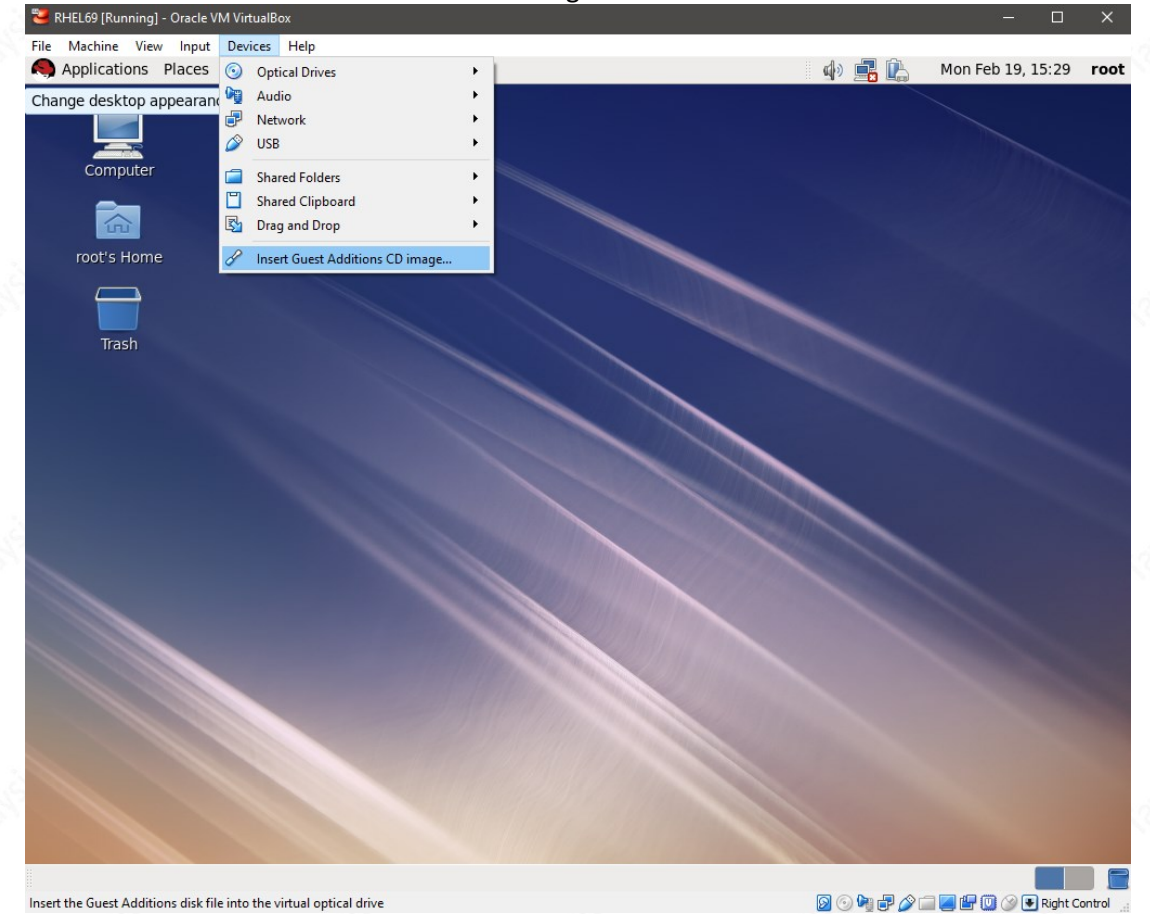

Click "OK"

| Applications Places Syst                                                                                                    |                                                                                                    |                                                                                                    |                                                                                             |                                                                                                    |                   |      |
|----------------------------------------------------------------------------------------------------|----------------------------------------------------------------------------------------------------|----------------------------------------------------------------------------------------------------|---------------------------------------------------------------------------------------------|----------------------------------------------------------------------------------------------------|-------------------|------|
|                                                                                                    | tem 🧕 🥸 🗾                                                                                                    |                                                                                                    |                                                                                             | 🧄 🛃 🕼                                                                                                    | Mon Feb 19, 15:42 | root |
|                                                                                                    |                                                                                                    |                                                                                                    |                                                                                             |                                                                                                    |                   |      |
|                                                                                                    |                                                                                                    |                                                                                                    |                                                                                             |                                                                                                    |                   |      |
| Computer                                                                                                    |                                                                                                    |                                                                                                    |                                                                                             |                                                                                                    |                   |      |
| -                                                                                                    |                                                                                                    |                                                                                                    |                                                                                             |                                                                                                    |                   |      |
|                                                                                                    |                                                                                                    |                                                                                                    |                                                                                             |                                                                                                    |                   |      |
| root's Home                                                                                                    |                                                                                                    |                                                                                                    |                                                                                             |                                                                                                    |                   |      |
|                                                                                                    |                                                                                                    |                                                                                                    |                                                                                             |                                                                                                    |                   |      |
|                                                                                                    |                                                                                                    |                                                                                                    |                                                                                             |                                                                                                    |                   |      |
| Trash                                                                                                    | 0                                                                                                    | VBox_GAs_5.2.6                                                                                                    |                                                                                             | ×                                                                                                    |                   |      |
|                                                                                                    | You ha                                                                                                    | ve just inserted a                                                                                                    | nedium with                                                                                 |                                                                                                    |                   |      |
| •                                                                                                    | starte                                                                                                    | d. Choose what ap                                                                                                    | dication to laune                                                                           | ch.                                                                                                    |                   |      |
| VBox_GAs_5.2.6                                                                                                    | Select ho                                                                                                    | w to open "VBox_GAs_5.2                                                                                                    | 6" and                                                                                      |                                                                                                    |                   |      |
|                                                                                                    | whether t<br>other me                                                                                                    | to perform this action in th<br>dia of type "UNIX softwar                                                                                                    | e future for<br>                                                                            |                                                                                                    |                   |      |
|                                                                                                    | (A Open                                                                                                    | Autorup Prompt                                                                                                    | 1                                                                                           |                                                                                                    |                   |      |
|                                                                                                    | Open                                                                                                    | Autorun Prompt                                                                                                    | <u>\</u>                                                                                    | <u> </u>                                                                                                    |                   |      |
|                                                                                                    | 🗆 Alway                                                                                                    | s perform this action                                                                                                    |                                                                                             | and the second second                                                                                                    |                   |      |
|                                                                                                    | Eiect                                                                                                    |                                                                                                    | Cancel OK                                                                                   |                                                                                                    |                   |      |
|                                                                                                    |                                                                                                    |                                                                                                    |                                                                                             |                                                                                                    |                   |      |
|                                                                                                    |                                                                                                    |                                                                                                    |                                                                                             |                                                                                                    |                   |      |
|                                                                                                    |                                                                                                    |                                                                                                    |                                                                                             |                                                                                                    |                   |      |
|                                                                                                    |                                                                                                    |                                                                                                    |                                                                                             |                                                                                                    |                   |      |
|                                                                                                    |                                                                                                    |                                                                                                    |                                                                                             |                                                                                                    |                   |      |
|                                                                                                    |                                                                                                    |                                                                                                    |                                                                                             |                                                                                                    |                   |      |
|                                                                                                    |                                                                                                    |                                                                                                    |                                                                                             |                                                                                                    |                   |      |
|                                                                                                    |                                                                                                    |                                                                                                    |                                                                                             |                                                                                                    |                   |      |
|                                                                                                    |                                                                                                    |                                                                                                    |                                                                                             |                                                                                                    |                   |      |
| VBox GAs 5.2.6                                                                                                    |                                                                                                    |                                                                                                    |                                                                                             |                                                                                                    |                   |      |
|                                                                                                    |                                                                                                    |                                                                                                    |                                                                                             |                                                                                                    |                   |      |
|                                                                                                    |                                                                                                    |                                                                                                    |                                                                                             |                                                                                                    |                   |      |
| ek "Pup" and afte                                                                                                    | or the corint run is                                                                                                    | over Pohoot th                                                                                                    | o convor                                                                                    |                                                                                                    |                   |      |
| ck "Run" and after                                                                                                    | er the script run is                                                                                                    | over Reboot th                                                                                                    | e server.                                                                                   | da 🗗 🔃                                                                                                    | Mon Feb 19 15:43  | roo  |
| ck "Run" and afte<br>Applications Places Syst                                                                                            | er the script run is                                                                                                    | over Reboot th                                                                                                    | e server.                                                                                   | <b>4</b> ) 📑 🖳                                                                                                    | Mon Feb 19, 15:43 | roo  |
| ck "Run" and afte<br>Applications Places Syst                                                                                            | er the script run is<br>🕬 📵 🕸 🗹                                                                                                    | over Reboot th                                                                                                    | e server.                                                                                   | o de se constante de la constante de la consta | Mon Feb 19, 15:43 | roo  |
| k "Run" and afte<br>Applications Places Syst                                                                                             | er the script run is<br>🕬 曼 🕸 🗹                                                                                                    | over Reboot th                                                                                                    | e server.                                                                                   | d) 📑 🔃                                                                                                    | Mon Feb 19, 15:43 | roo  |
| computer                                                                                                    | er the script run is                                                                                                    | over Reboot th                                                                                                    | e server.                                                                                   | i d) 📑 🔔                                                                                                    | Mon Feb 19, 15:43 | roc  |
| computer                                                                                                    | er the script run is                                                                                                    | over Reboot th                                                                                                    | e server.                                                                                   | <b>4</b> > <b>4</b>                                                                                                    | Mon Feb 19, 15:43 | roc  |
| computer                                                                                                    | er the script run is                                                                                                    | over Reboot th                                                                                                    | e server.                                                                                   | i d) 🚅 🔔                                                                                                    | Mon Feb 19, 15:43 | roc  |
| k "Run" and afte<br>Applications Places Syst<br>Computer<br>root's Home                                                                  | er the script run is                                                                                                    | over Reboot th                                                                                                    | e server.                                                                                   | <b>4) <u>∎</u> ()</b>                                                                                                    | Mon Feb 19, 15:43 | roc  |
| k "Run" and afte<br>Applications Places Syst<br>Computer<br>root's Home                                                                  | er the script run is                                                                                                    | over Reboot th                                                                                                    | e server.                                                                                   | 4) 📑 🕼                                                                                                    | Mon Feb 19, 15:43 | roc  |
| k "Run" and afte<br>Applications Places Syst<br>Computer<br>root's Home                                                                  | er the script run is                                                                                                    | over Reboot th                                                                                                    | e server.                                                                                   | d) 📑 🔒                                                                                                    | Mon Feb 19, 15:43 | roc  |
| k "Run" and afte<br>Applications Places Syst<br>Computer<br>root's Home<br>Trash                                                         | er the script run is                                                                                                    | Over Reboot th<br>VBox_GAs_5.2.6                                                                                                    | e server.                                                                                   | a) 📲 🐊                                                                                                    | Mon Feb 19, 15:43 | FOR  |
| k "Run" and afte<br>Applications Places Syst<br>Computer<br>root's Home<br>Trash                                                         | er the script run is tem 🗧 🛞 🗹                                                                                                    | Over Reboot th<br>VBox_GAs_5.2.6<br>his medium contain<br>itended to be auto                                                                                                    | e server.                                                                                   | I I I I I I I I I I I I I I I I I I I                                                                                                    | Mon Feb 19, 15:43 | roo  |
| k "Run" and afte<br>Applications Places Syst<br>Computer<br>root's Home<br>Trash                                                         | er the script run is tem e la la la la la la la la la la la la la                                                                                                    | Over Reboot th<br>VBox_GAs_5.2.6<br>his medium contain<br>itended to be auto<br>tarted. Would you                                                                                                    | e server.<br>×<br>s software<br>natically<br>ike to run it?                                 |                                                                                                    | Mon Feb 19, 15:43 | For  |
| k "Run" and afte<br>pplications Places Syst<br>Computer<br>root's Home<br>Trash<br>(Box Gas 5.2.6                                        | er the script run is tem                                                                                                    | VBox_GAs_5.2.6<br>his medium contain<br>tended to be auto<br>tarted. Would you<br>tarted. Would you                                                                                                    | e server.<br>×<br>s software<br>natically<br>ike to run it?<br>y from the<br>Yuu            |                                                                                                    | Mon Feb 19, 15:43 | FOO  |
| k "Run" and afte<br>Applications Places Syst<br>Computer<br>root's Home<br>Trash<br>/Box_GAs_5.2.6                                       | er the script run is tem                                                                                                    | VBox_GAs_5.2.6<br>his medium contain<br>tended to be auto<br>tarted. Would you<br>te software will run direct<br>edium "VBox_GAs_5.2.6".<br>iould never run software ti                                                                        | e server.<br>×<br>s software<br>natically<br>ike to run it?<br>y from the<br>You<br>nat you |                                                                                                    | Mon Feb 19, 15:43 | FOO  |
| k "Run" and afte<br>Applications Places Syst<br>Computer<br>root's Home<br>Trash<br>/Box_GAs_5.2.6                                       | er the script run is<br>tem e<br>e e e e e e e e e e e e e e e e e                                                                                                     | VBox_GAs_5.2.6<br>his medium contain<br>tended to be autor<br>tarted. Would you<br>be software will run direct<br>edium "VBox_GAs_5.2.6".<br>bould never run software ti<br>not trust.                                                         | e server.<br>×<br>s software<br>matically<br>ike to run it?<br>y from the<br>You<br>lat you |                                                                                                    | Mon Feb 19, 15:43 | roc  |
| k "Run" and afte<br>Applications Places Syst<br>Computer<br>root's Home<br>Trash<br>/Box_GAS_5.2.6                                       | er the script run is<br>tem S S S S S S S S S S S S S S S S S S S                                                                                                    | VBox_GAs_5.2.6<br>his medium contain<br>tended to be autoo<br>tarted. Would you<br>be software will run direct<br>edium "VBox_GAs_5.2.6".<br>bould never run software to<br>n't trust.<br>in doubt, press Cancel.                              | e server.<br>* s software<br>matically<br>ike to run it?<br>y from the<br>You<br>hat you    |                                                                                                    | Mon Feb 19, 15:43 | roc  |
| k "Run" and afte<br>Applications Places Syst<br>Computer<br>root's Home<br>Trash<br>/Box_GAS_5.2.6                                       | er the script run is<br>tem S & Z                                                                                                    | VBox_GAs_5.2.6<br>his medium contain<br>tended to be autoo<br>tarted. Would you<br>de software will run direct<br>edium "VBox_GAs_5.2.6".<br>bould never run software ti<br>n't trust.<br>in doubt, press Cancel.                              | e server.                                                                                   |                                                                                                    | Mon Feb 19, 15:43 | FOC  |
| k "Run" and afte<br>Applications Places Syst<br>Computer<br>root's Home<br>Trash<br>/Box_GAS_5.2.6                                       | er the script run is<br>tem S S S S S S S S S S S S S S S S S S S                                                                                                    | Over Reboot the<br>VBox_GAs_5.2.6<br>his medium contain<br>tended to be autoo<br>tarted. Would you<br>de software will run direct<br>edium "VBox_GAs_5.2.6".<br>iould never run software to<br>on't trust.<br>in doubt, press Cancel.<br>Cance | e server.                                                                                   |                                                                                                    | Mon Feb 19, 15:43 | FOC  |
| k "Run" and afte<br>Applications Places Syst<br>Computer<br>Troot's Home<br>Trash                                                        | er the script run is<br>tem S S S S<br>Tin<br>St<br>Th<br>St<br>C<br>Tin<br>St<br>C<br>Tin<br>St<br>C<br>Tin<br>St<br>C<br>Tin<br>St<br>C<br>Tin<br>St<br>C<br>S<br>S<br>S<br>S<br>S<br>S<br>S<br>S<br>S<br>S<br>S<br>S<br>S                                                                                                    | Over Reboot the<br>VBox_GAs_5.2.6<br>his medium contain<br>thended to be auto<br>tarted. Would you<br>he software will run direct<br>edium "VBox_GAs_5.2.6".<br>hould never run software to<br>on't trust.<br>in doubt, press Cancel.<br>Cance | e server.                                                                                   |                                                                                                    | Mon Feb 19, 15:43 | For  |
| k "Run" and afte<br>Applications Places Syst<br>Computer<br>Troot's Home<br>Trash                                                        | er the script run is<br>tem S S S S<br>The script run is<br>to state the script run is<br>to state the script run is<br>to script run is<br>to script run | Over Reboot the<br>VBox_GAs_5.2.6<br>his medium contain<br>thended to be auto<br>tarted. Would you<br>he software will run direct<br>edium "VBox_GAs_5.2.6".<br>hould never run software to<br>on't trust.<br>in doubt, press Cancel.<br>Cance | e server.                                                                                   |                                                                                                    | Mon Feb 19, 15:43 | For  |
| k "Run" and afte<br>Applications Places Syst<br>Computer<br>Troot's Home<br>Trash                                                        | er the script run is<br>tem S S S S S S S S S S S S S S S S S S S                                                                                                    | Over Reboot the<br>VBox_GAs_5.2.6<br>his medium contain<br>thended to be auto<br>the software will run direct<br>edium "VBox_GAs_5.2.6".<br>iould never run software to<br>on't trust.<br>in doubt, press Cancel.<br>Cance                     | e server.                                                                                   |                                                                                                    | Mon Feb 19, 15:43 | FOO  |
| ck "Run" and afte<br>Applications Places Syst<br>Computer<br>Troot's Home<br>Trash<br>VBox_GAS_5.2.6                                     | er the script run is<br>tem S S S S<br>S S S S S S S S S S S S S S S                                                                                                     | Over Reboot the<br>VBox_GAs_5.2.6<br>his medium contain<br>thended to be auto<br>the software will run direct<br>edium "VBox_GAs_5.2.6".<br>iould never run software to<br>on't trust.<br>in doubt, press Cancel.<br>Cance                     | e server.                                                                                   |                                                                                                    | Mon Feb 19, 15:43 | FOO  |
| ck "Run" and afte<br>Applications Places Syst<br>Computer<br>Trash                                                                       | er the script run is<br>tem S S S S<br>The<br>share<br>tem<br>tem<br>tem<br>tem<br>tem<br>tem<br>tem<br>te                                                                                                    | Over Reboot the<br>VBox_GAs_5.2.6<br>his medium contain<br>thended to be auto<br>tarted. Would you<br>esoftware will run direct<br>edium "VBox_GAs_5.2.6".<br>iould never run software to<br>on't trust.<br>in doubt, press Cancel.<br>Cance   | e server.                                                                                   |                                                                                                    | Mon Feb 19, 15:43 |      |
| ck "Run" and afte<br>Applications Places Syst<br>Computer<br>Trash<br>VBox_GAS_5.2.6                                                     | er the script run is<br>tem S S S S<br>The<br>share<br>tem<br>tem<br>tem<br>tem<br>tem<br>tem<br>tem<br>te                                                                                                    | Over Reboot the<br>VBox_GAs_5.2.6<br>his medium contain<br>thended to be auto<br>the software will run direct<br>edium "VBox_GAs_5.2.6".<br>iould never run software to<br>on't trust.<br>in doubt, press Cancel.<br>Cance                     | e server.                                                                                   |                                                                                                    | Mon Feb 19, 15:43 |      |
| ck "Run" and afte<br>Applications Places Syst<br>Computer<br>Trash<br>VBox_GAS_5.2.6                                                     | er the script run is<br>tem S S S S<br>Th<br>sh<br>c<br>f<br>f<br>f<br>f<br>f<br>f<br>f<br>f<br>f<br>f<br>f<br>f<br>f                                                                                                    | Over Reboot the<br>VBox_GAs_5.2.6<br>his medium contain<br>thended to be auto<br>tarted. Would you<br>es oftware will run direct<br>edium "VBox_GAs_5.2.6".<br>in doubt, press Cancel.<br>Cance                                                | e server.                                                                                   |                                                                                                    | Mon Feb 19, 15:43 |      |
| ck "Run" and afte<br>Applications Places Syst<br>Computer<br>Trash<br>VBox_GAS_5.2.6                                                     | er the script run is<br>tem S C C C C C C C C C C C C C C C C C C                                                                                                    | Over Reboot the<br>VBox_GAs_5.2.6<br>his medium contain<br>thended to be auto<br>tarted. Would you<br>es oftware will run direct<br>edium "VBox_GAs_5.2.6".<br>in doubt, press Cancel.<br>Cance                                                | e server.                                                                                   |                                                                                                    | Mon Feb 19, 15:43 | Foo  |
| ck "Run" and afte<br>Applications Places Syst<br>Computer<br>root's Home<br>Trash<br>VBox_GAS_5.2.6                                      | er the script run is<br>tem S C C C C C C C C C C C C C C C C C C                                                                                                    | Over Reboot the<br>VBox_GAs_5.2.6<br>his medium contain<br>thended to be auto<br>tarted. Would you<br>he software will run direct<br>edium "VBox_GAs_5.2.6".<br>iould never run software to<br>on't trust.<br>in doubt, press Cancel.<br>Cance | e server.                                                                                   |                                                                                                    | Mon Feb 19, 15:43 |      |
| ck "Run" and after         Applications       Places       System         Computer         Computer         Trash         VBox_GAs_5.2.6 | er the script run is<br>tem S C C C C C C C C C C C C C C C C C C                                                                                                    | Over Reboot the<br>VBox_GAs_5.2.6<br>his medium contain<br>thended to be auto<br>tarted. Would you<br>es oftware will run direct<br>edium "VBox_GAs_5.2.6".<br>in doubt, press Cancel.<br>Cance                                                | e server.                                                                                   |                                                                                                    | Mon Feb 19, 15:43 |      |

Press 'Return' and Reboot the server.

Lobis

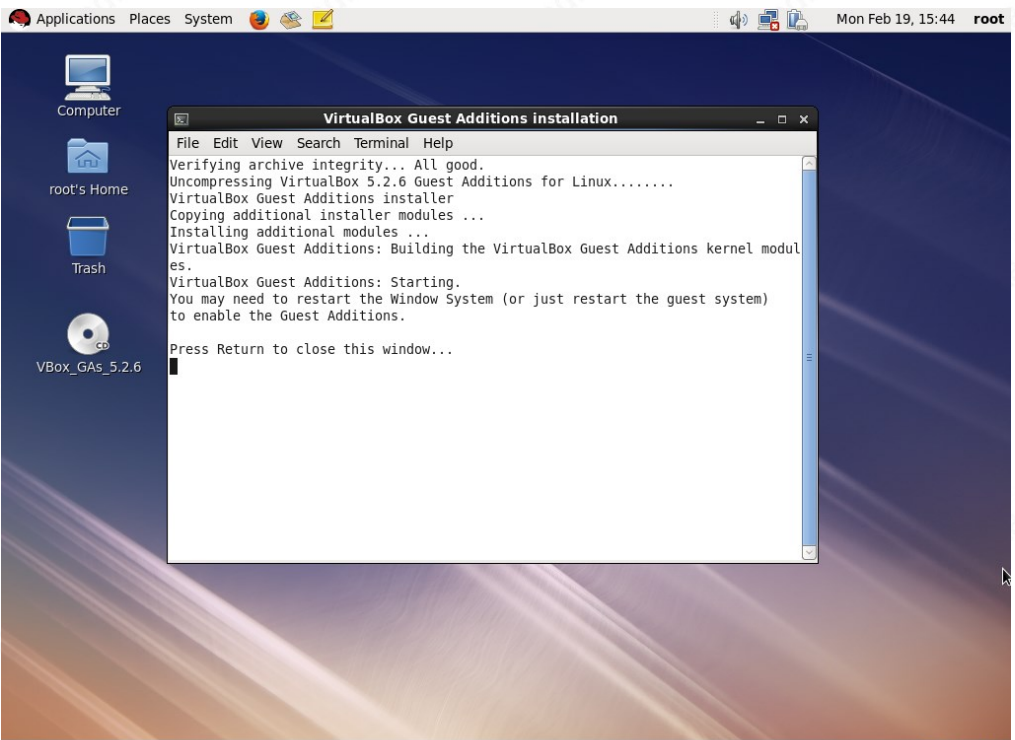

🛛 🔄 VirtualBox Guest Addit...

#### 5. NETWORK CONFIG & PUTTY CONNECTIVITY

First, shutdown the server. Then go to the settings of the server

| men go to the sett             | Πg                 | 5 01 11      | e server                             |                                |                                                                                                    |                          |           |
|--------------------------------|--------------------|--------------|--------------------------------------|--------------------------------|----------------------------------------------------------------------------------------------------|--------------------------|-----------|
| 💱 Oracle VM VirtualBox Manager |                    |              |                                      |                                |                                                                                                    | - 0                      | ×         |
| File Machine Help              |                    |              |                                      |                                |                                                                                                    |                          |           |
| New Settings Discard Start     |                    |              |                                      |                                | Machine Tr                                                                                                    | ools Glo                 | bal Tools |
|                                |                    |              | Welcome to                           | o VirtualBo                    | x!                                                                                                    |                          |           |
| 64 O                           |                    |              | The left part of<br>on your compu    | f this window<br>ter.          | lists all virtual machines and virtual machine groups                                                                                                    | 20                       | R.        |
|                                |                    |              | The right part of                    | of this window                 | represents a set of tools which are currently                                                                                                    |                          |           |
|                                |                    |              | currently availa<br>main tool bar lo | able tools che<br>cated at the | top of the window. This list will be extended with new                                                                                                    |                          |           |
| RHEL69                         | 0                  | Cattions     | tools in future                      | releases.                      |                                                                                                    |                          |           |
|                                |                    | Settings     |                                      | Cit o                          | ews.                                                                                                    |                          |           |
| T                              | ~                  | Cione        |                                      | Ctrl+0                         | 2                                                                                                    |                          |           |
|                                |                    | Group        |                                      | Ctrl+K                         |                                                                                                    |                          |           |
|                                |                    | Group        |                                      | Cuito                          |                                                                                                    |                          |           |
|                                | <b></b>            | Start        |                                      | •                              | certain properties (like the machine storage devices).                                                                                                    | VM and                   |           |
| 1                              |                    | Pause        |                                      | Ctrl+P                         |                                                                                                    |                          | _         |
|                                | 0                  | Reset        |                                      | Ctrl+T                         |                                                                                                    |                          |           |
|                                | $\bigtriangledown$ | Close        |                                      | ► F                            | ine (VM) snapshots. Reflects <u>snapshots</u> created for the currently selecte<br>like <u>create</u> , <u>remove</u> , <u>restore</u> (make current) and observe their properties | d VM and<br>s. Allows to |           |
|                                | $\bigcirc$         | Discard Save | d State                              | Ctrl+J                         | e <u>name</u> and <u>description</u> .                                                                                                    |                          |           |
|                                | Ō                  | Show Log     |                                      | Ctrl+L                         |                                                                                                    |                          |           |
|                                | G                  | Refresh      |                                      |                                |                                                                                                    |                          |           |
|                                |                    | Show in Expl | lorer                                |                                |                                                                                                    |                          |           |
|                                | 5                  | Create Short | cut on Desktop                       |                                |                                                                                                    |                          |           |
|                                | 81                 | Sort         |                                      |                                |                                                                                                    |                          |           |
|                                |                    |              |                                      |                                |                                                                                                    |                          |           |
|                                |                    |              |                                      |                                |                                                                                                    |                          |           |
|                                |                    |              |                                      |                                |                                                                                                    |                          |           |
|                                |                    |              |                                      |                                |                                                                                                    |                          |           |
|                                |                    |              |                                      |                                |                                                                                                    |                          |           |
|                                |                    |              |                                      |                                |                                                                                                    |                          |           |

© 2018 KADIR ILKER TAYSI ALL RIGHTS RESERVED

Select the Host-only adapter. For most of the tests (that do not require internet) host-only adapter works fine. Since I want to connect via Putty, I need connectivity with the host OS. I also don't want to change the IP of the guest everytime I connect the host OS to another network. So a static setting which is best maintained with host-only adapter is more proper here.

| 🙆 RH       | HEL69 - Settings |                                                | ?    | $\times$ |
|------------|------------------|------------------------------------------------|------|----------|
|            | General          | Network                                        |      |          |
| <b>₽</b> ₩ | System           | Adapter 1 Adapter 2 Adapter 3 Adapter 4        |      |          |
|            | Display          | Enable Network Adapter 2                       |      |          |
| $\bigcirc$ | Storage          | Attached to: Host-only Adapter 🔻               |      | _        |
|            | Audio            | Name: VirtualBox Host-Only Ethernet Adapter #4 |      | -        |
| ₽          | Network          |                                                |      |          |
|            | Serial Ports     |                                                | 3    |          |
| Ø          | USB              |                                                | -    |          |
|            | Shared Folders   |                                                |      |          |
|            | User Interface   | 4                                              |      |          |
|            |                  |                                                |      |          |
|            |                  | ОК                                             | Cano | el       |

| NETWORK TYPES SUMIN | /ARY                                                                                                    |
|---------------------|----------------------------------------------------------------------------------------------------|
| Bridged             | Has a connection with the host<br>Has a connection with the physical network<br>Can connect to the internet                     |
| ΝΑΤ                 | Does not have a connection with the host<br>Does not have a connection with the physical network<br>Can connect to the internet |
| Host-Only           | Has a connection with the host<br>Does not have a connection with the physical network<br>Can NOT connect to the internet       |
|                     |                                                                                                    |

Host-only networking creates a network that is completely contained within the host computer.

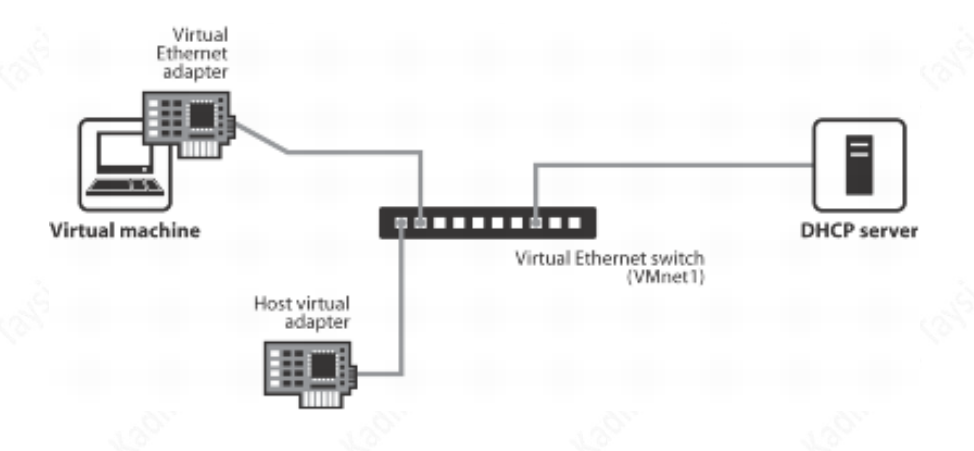

Open the "Network and Sharing Center" of the host machine (Windows in our case) Click the "Change adapter settings" Have a look at the connection details by double-clicking the "VirtualBox Host-Only Network #4" (The one that we have chosen in the previous step)

| $\rightarrow \cdot \uparrow$ | 😰 > Control Panel > Netw                      | ork and Internet > Network C | onnections             | 5 ~                                           | Search Network Connection | ons 🔎 |
|------------------------------|-----------------------------------------------|------------------------------|------------------------|-----------------------------------------------|---------------------------|-------|
| )rganize 🔻                   | Disable this network device                   | Diagnose this connection     | Rename this connection | View status of this connection                | »                         |       |
|                              | Sectors.                                      | <b>S</b>                     |                        | VirtualBox Host-Only<br>Network #4<br>Enabled |                           |       |
|                              | VirtualBox Host-Only<br>Network #5<br>Enabled | <b>S</b> .                   |                        | VirtualBox Host-Only Netwo                    | ork #4 Status             | ×     |
|                              |                                               | 1: doubl                     | e click                | General<br>Connection                         |                           | _     |
|                              |                                               | r. doubi                     | e click/               | IPv4 Connectivity:<br>IPv6 Connectivity:      | No network acces          | s     |
|                              |                                               |                              |                        | Media State:                                  | Enable                    | ed    |
|                              |                                               |                              |                        | Duration:                                     | 2 days 03:54:3            | 35    |
|                              |                                               |                              |                        | Speed:                                        | 1.0 Gb;                   | os    |
|                              |                                               |                              |                        | Activity                                      |                           | _     |
|                              |                                               |                              | 2: click               | Sent —                                        | – Neceive                 | d     |
|                              |                                               |                              |                        | Packets:                                      | 0                         | 0     |
|                              |                                               |                              |                        | Properties Disable                            | Diagnose                  |       |
|                              |                                               |                              |                        |                                               |                           | ise   |
|                              |                                               |                              |                        |                                               |                           |       |

#### The highligted values below are important... Note them down

| Property                                        | Value                                    |
|-------------------------------------------------|------------------------------------------|
| Connection-specific DN                          |                                          |
| Description                                     | VirtualBox Host-Only Ethernet Adapter #4 |
| Physical Address                                | 0A-00-27-00-00-07                        |
| DHCP Enabled                                    | No                                       |
| IPv4 Address                                    | 192.168.136.1                            |
| IPv4 Subnet Mask                                | 255.255.255.0                            |
| IPv4 Default Gateway                            |                                          |
| IPv4 DNS Server                                 |                                          |
| IPv4 WINS Server                                |                                          |
| NetBIOS over Tcpip En                           | Yes                                      |
| Link-local IPv6 Address<br>IPv6 Default Gateway | fe80::78b0:a7c5:17ae:10e%7               |
| IPv6 DNS Servers                                | fec0:0:0:ffff::1%1                       |
|                                                 | fec0:0:0:ffff::2%1                       |
|                                                 | fec0:0:0.ffff::3%1                       |
| <                                               | >                                        |

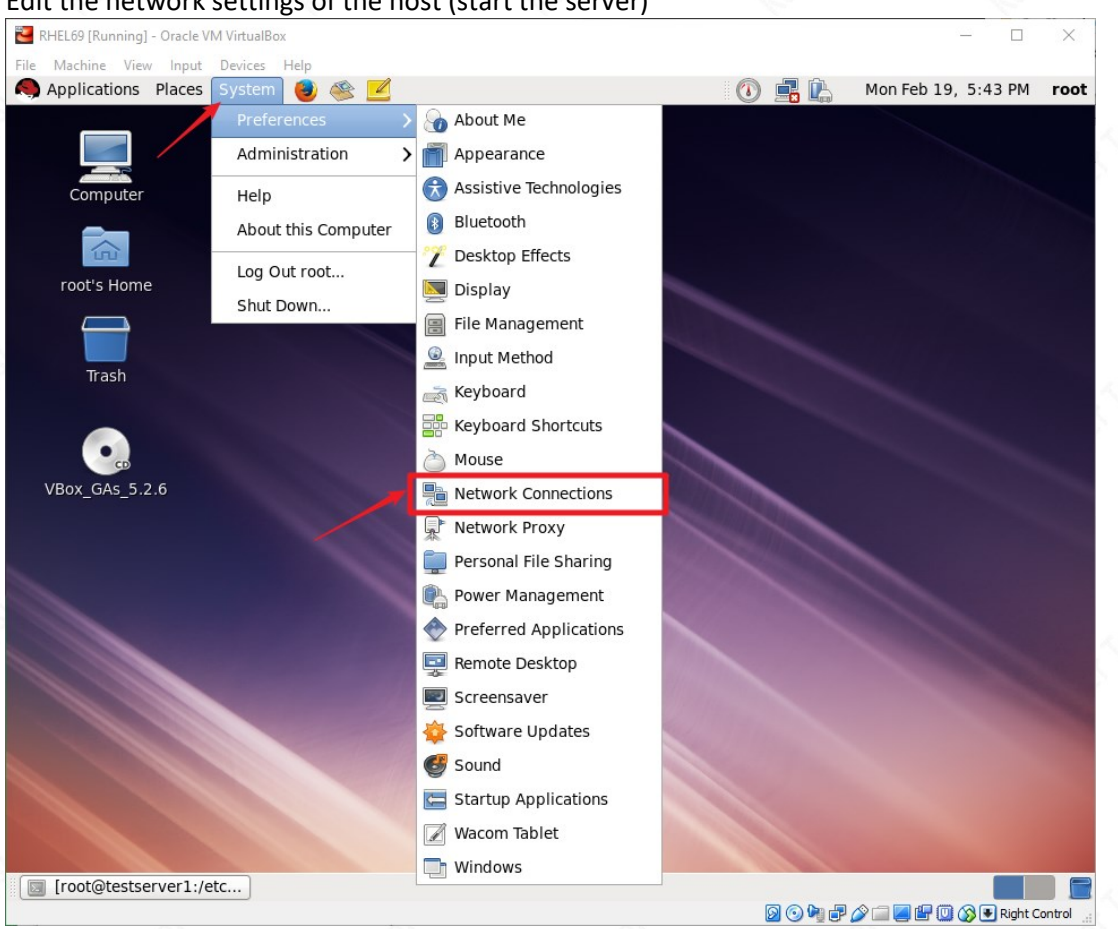

#### Edit the network settings of the host (start the server)

Click "Edit"

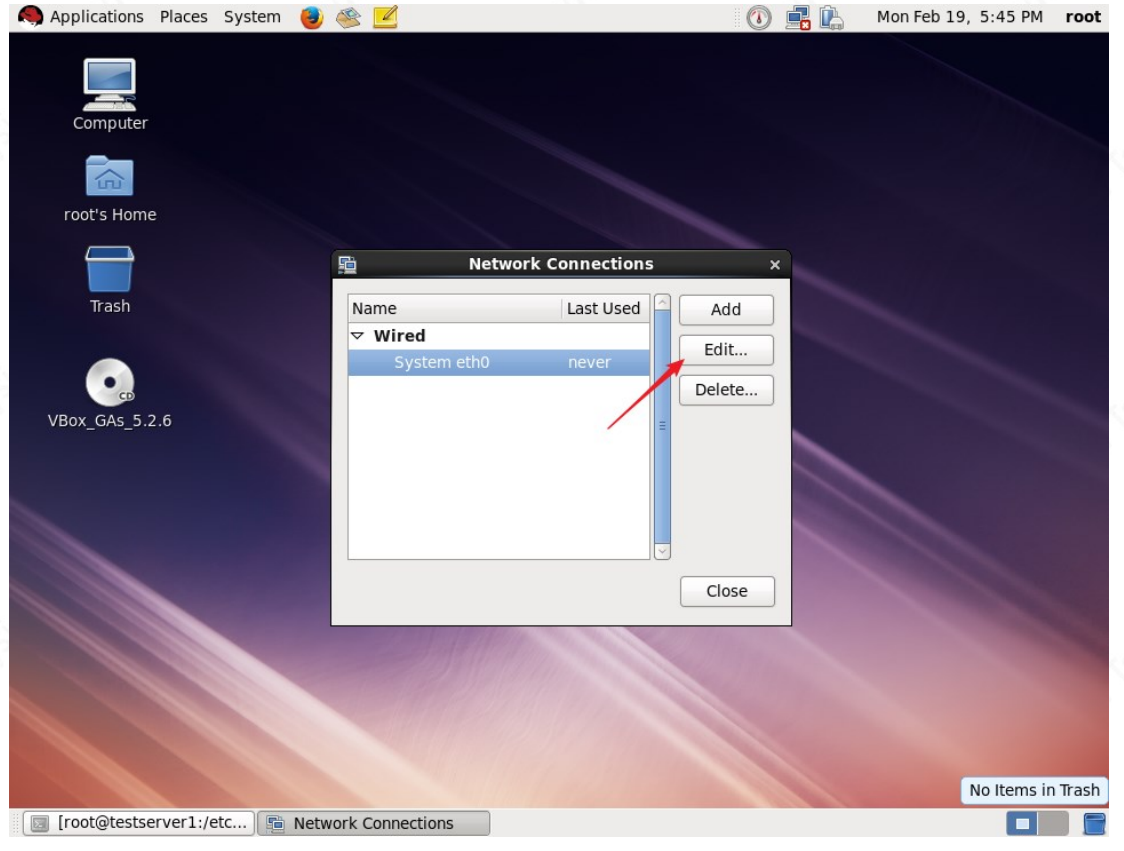

| Add the adapter adress as follows                                                                                                    | ×                                             | Coll C                                                                                                    |                       |
|----------------------------------------------------------------------------------------------------|-----------------------------------------------|----------------------------------------------------------------------------------------------------|-----------------------|
| Connection name: System eth0                                                                                                    |                                               |                                                                                                    |                       |
| <ul> <li>✓ Connect automatically</li> <li>✓ Available to all users</li> </ul>                                                          |                                               |                                                                                                    |                       |
| Wired 802.1x Security IPv4 Settings IPv6 Settin                                                                                        | ngs                                           | 1<br>K <sup>o</sup>                                                                                                    |                       |
| Method: Manual                                                                                                    | \$                                            | 1 de la                                                                                                    |                       |
| Addresses                                                                                                    | 2                                             | and the fair of the second                                                                                                    |                       |
| Address Netmask Gateway                                                                                                    | Add                                           | Fee.                                                                                                    |                       |
|                                                                                                    | Delete                                        | a de la calencia de la calencia de l |                       |
| DNS servers:                                                                                                    |                                               | and the first                                                                                                    |                       |
| Search domains:                                                                                                    |                                               | En.                                                                                                    |                       |
| DHCP client ID:                                                                                                    |                                               | 6.                                                                                                    |                       |
| Require IPv4 addressing for this connection                                                                                            | to complete                                   | and the second                                                                                                    |                       |
|                                                                                                    | Routes                                        | 1.3611                                                                                                    |                       |
| Car                                                                                                    | ncel Apply                                    | ]                                                                                                    |                       |
| Restart the network service                                                                                                    |                                               | and the second                                                                                                    |                       |
| root@testserver1:~/Desk           File         Edit                                                                                    | ctop                                          | >                                                                                                    | <                     |
| [root@testserver1 Desktop]# service network rest                                                                                       | art                                           | [                                                                                                    | -                     |
| Shutting down loopback interface:                                                                                                    | [ OK<br>[ OK                                  | ]                                                                                                    |                       |
| Bringing up loopback interface:<br>Bringing up interface eth0: Active connection s<br>Active connection path: /org/freedesktop/Network | [ OK<br>tate: activated<br>Manager/ActiveConr | ]<br>nection/1                                                                                                    |                       |
| [root@testserver1 Desktop]#<br>[root@testserver1 Desktop]#                                                                             | [ OK                                          | J                                                                                                    | =                     |
| [root@testserver1 Desktop]#<br>[root@testserver1 Desktop]#                                                                             |                                               | -                                                                                                    | and the second second |
|                                                                                                    |                                               | 140°.                                                                                                    | ×                     |
|                                                                                                    |                                               |                                                                                                    |                       |

#### 6. DISABLE FIREWALL

service iptables stop chkconfig iptables off

Now, we should be able to connect with putty...

#### 7. DISABLE SELINUX

Edit the /etc/selinux/config file.

# This file controls the state of SELinux on the system. # SELINUX= can take one of these three values: # enforcing - SELinux security policy is enforced. # permissive - SELinux prints warnings instead of enforcing. # disabled - No SELinux policy is loaded. SELINUX=disabled # SELINUXTYPE= can take one of these two values: # targeted - Targeted processes are protected, # mls - Multi Level Security protection. SELINUXTYPE=targeted

Either reboot or run the following command

setenforce disabled

#### 8. EDIT HOSTS FILE

П

Add the host ip and name to the hosts file

| [root@testserver1 ~]# vi /etc/hosts |                                                                                                    |  |  |  |  |  |
|-------------------------------------|----------------------------------------------------------------------------------------------------|--|--|--|--|--|
| 127.0.0.1<br>192.168.136.101        | <pre>localhost localhost.localdomain localhost4 localhost4.localdomain4 testserver1.com testserver1</pre> |  |  |  |  |  |

#### 9. Install RPMs

We can directly install the RPMs from the installation dvd, but this might cause some dependency problems while installing. Therefore, we are going to create a yum repository from the dvd and install the packages using the yum command.

First, remove all mounted disks from the server, if there are any.

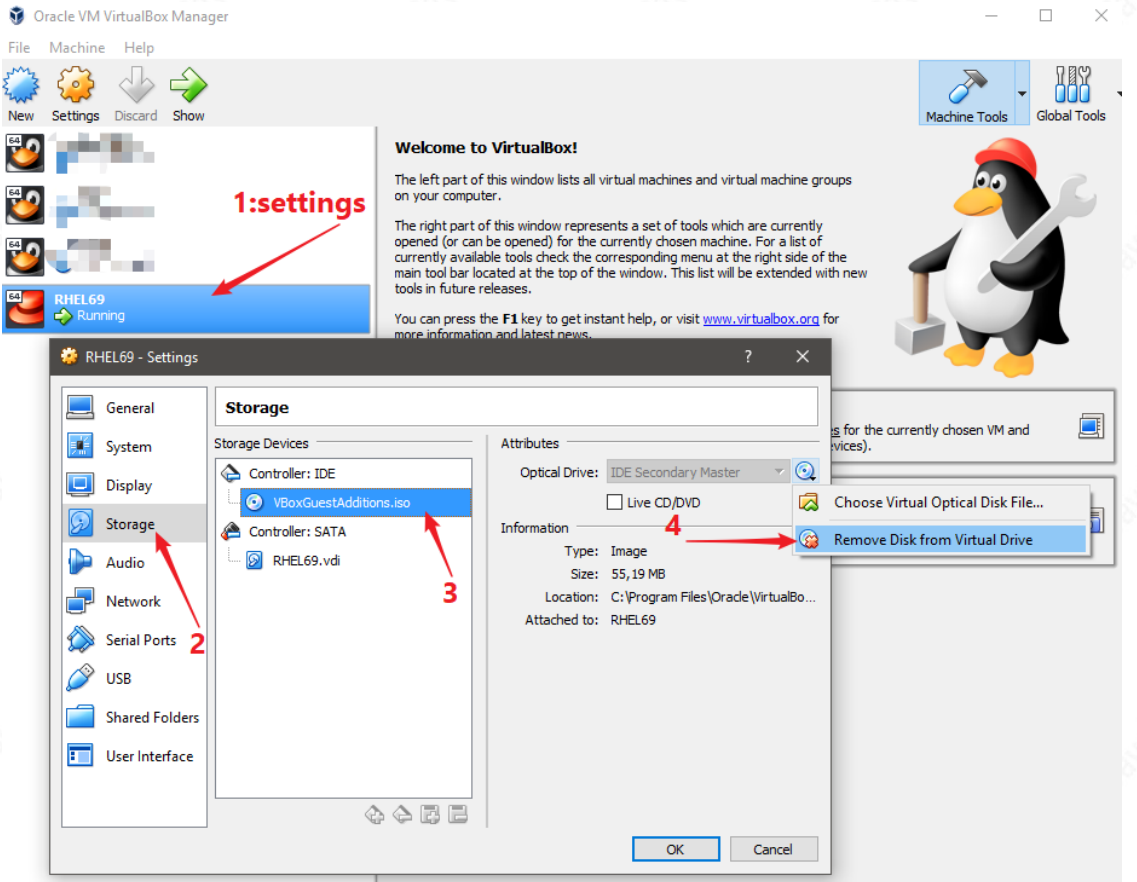

#### Then, attach the linux installation iso

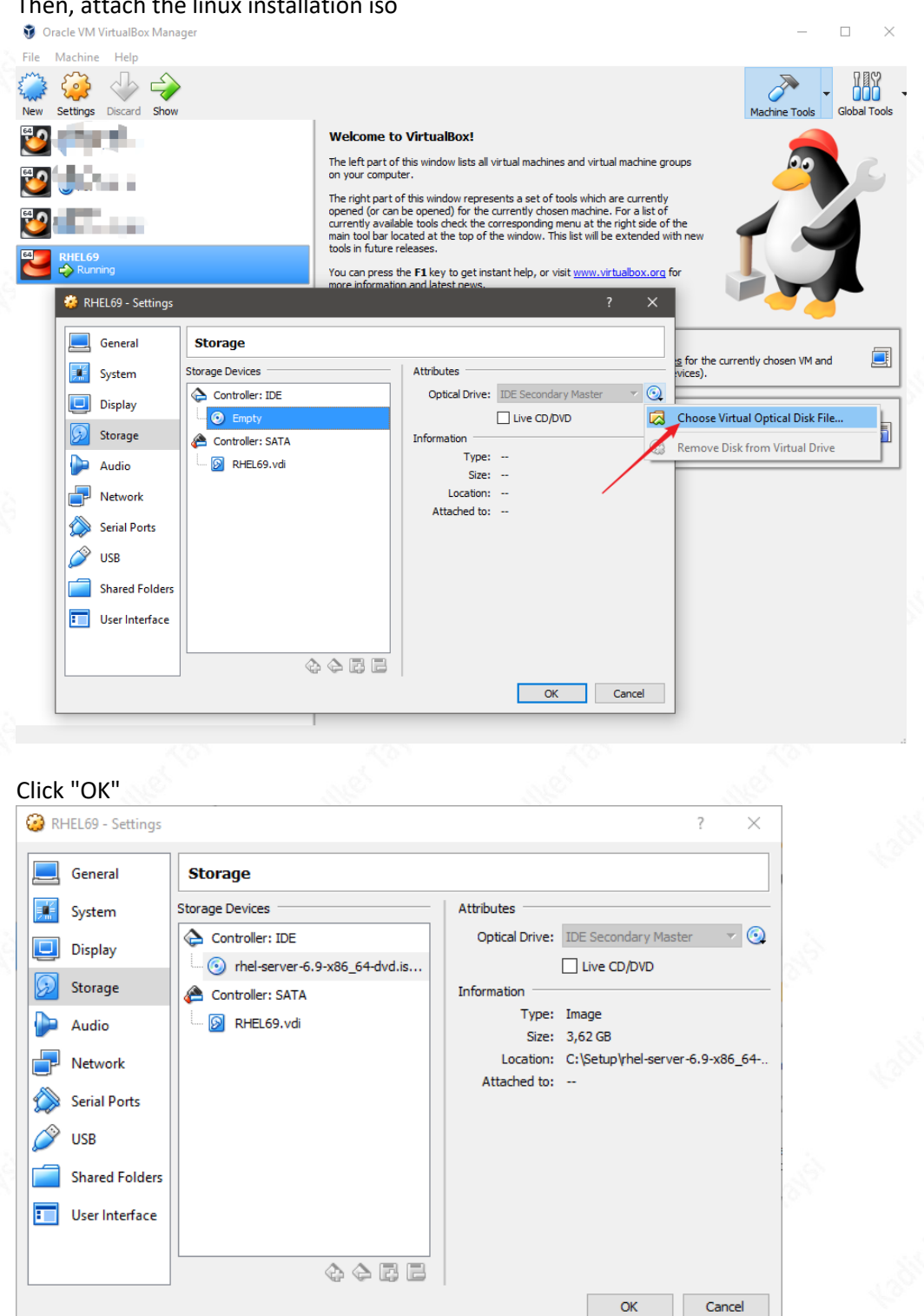

The installation DVD now should have been mounted

[root@testserver1 RHEL-6.9 Server.x86\_64]# pwd

/media/RHEL-6.9 Server.x86\_64

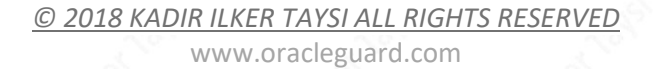

The naming may cause some problems in the yum repo file so, create a symbolic link as follows

[root@testserver1 ~]# mkdir -p /linuxdvd
[root@testserver1 ~]# ln -s /media/RHEL-6.9\ Server.x86\_64/Server /linuxdvd

Note: Be careful about the slashes. Try changing directory using the link (test).

Edit the yum repository file and add the following lines in red

[root@testserver1 ~]# vi /etc/yum.repos.d/dvd.repo

[rhel69]
name= Red Hat Enterprise Linux 6.9 DVD
baseurl=file:///linuxdvd/Server
gpgcheck=0
enabled=1

#### Check the status with the following command. It should return something similar.

[root@testserver1 Server]# yum repolist

This system is not registered with an entitlement server. You can use subscription-manager to register. rhel69 | 4.1 kB 00:00 ... rhel69/primary\_db | 3.1 MB 00:00 ...

•••

# Install RPMs (with root user)

| yum  | install | DINUTIIS-2*X86_64*                                                |
|------|---------|-------------------------------------------------------------------|
| yum  | install | glibc-2*x86_64* nss-softokn-freebl-3*x86_64*                      |
| yum  | install | glibc-2*i686* nss-softokn-freebl-3*i686*                          |
| yum  | install | <pre>compat-libstdc++-33*x86_64*</pre>                            |
| yum  | install | glibc-common-2*x86_64*                                            |
| yum  | install | glibc-devel-2*x86_64*                                             |
| yum  | install | glibc-devel-2*i686*                                               |
| yum  | install | glibc-headers-2*x86_64*                                           |
| yum  | install | elfutils-libelf-0*x86_64*                                         |
| yum  | install | elfutils-libelf-devel-0*x86_64*                                   |
| yum  | install | gcc-4*x86_64*                                                     |
| yum  | install | gcc-c++-4*x86_64*                                                 |
| yum  | install | ksh-*x86_64*                                                      |
| yum  | install | libaio-0*x86_64*                                                  |
| yum  | install | libaio-devel-0*x86_64*                                            |
| yum  | install | libaio-0*i686*                                                    |
| yum  | install | libaio-devel-0*i686*                                              |
| yum  | install | libgcc-4*x86_64*                                                  |
| yum  | install | libgcc-4*i686*                                                    |
| yum  | install | libstdc++-4*x86_64*                                               |
| yum  | install | libstdc++-4*i686*                                                 |
| yum  | install | libstdc++-devel-4*x86_64*                                         |
| yum  | install | make-3.81*x86_64*                                                 |
| yum  | install | numactl-devel-2*x86_64*                                           |
| yum  | install | sysstat-9*x86_64*                                                 |
| yum  | install | compat-libstdc++-33*i686*                                         |
| yum  | install | compat-libcap*                                                    |
| yum  | install | libaio                                                            |
| yum  | install | libaio.i686                                                       |
| yum  | install | libaio-devel                                                      |
| yum  | install | libaio-devel.i686                                                 |
| VIIM | install | $1ih_{2i}o_{-}d_{2v}e_{1-}0 = 3 + 107 - 10 e_{16} + x86 = 64 rpm$ |

#### **10.USER and GROUP CREATION**

Create the users and groups

```
[root@testserver1 Server]# groupadd oinstall
[root@testserver1 Server]# groupadd dba
[root@testserver1 Server]# groupadd oper
[root@testserver1 Server]# useradd -g oinstall -G dba,oper oracle
```

© 2018 KADIR ILKER TAYSI ALL RIGHTS RESERVED

Edit the security limits for this user - add the following red lines

[root@testserver1 Server]# vi /etc/security/limits.conf

| oracle | soft | nproc  | 16384 |
|--------|------|--------|-------|
| oracle | hard | nproc  | 16384 |
| oracle | soft | nofile | 4096  |
| oracle | hard | nofile | 65536 |
| oracle | soft | stack  | 10240 |
|        |      |        |       |

#### **11.KERNEL PARAMETERS**

Edit the kernel parameters - add the following red lines

[root@testserver1 Server]# vi /etc/sysctl.conf

```
fs.suid_dumpable = 1
fs.aio-max-nr = 1048576
fs.file-max = 6815744
kernel.shmall = 2097152
kernel.shmmax = 1051795456
kernel.shmmni = 4096
# semaphores: semmsl, semmns, semopm, semmni
kernel.sem = 250 32000 100 128
net.ipv4.ip_local_port_range = 9000 65500
net.core.rmem_default=262144
net.core.rmem_default=262144
net.core.wmem_default=262144
net.core.wmem_max=1048586
```

Run the following command to make the previous changes effective

[root@testserver1 Server]# /sbin/sysct1 -p

#### **12.CREATE DIRECTORIES & COPY FILES**

#### Create directories

[root@testserver1 Server]# mkdir -p /setup [root@testserver1 Server]# mkdir -p /u01/app/oracle/product/11.2.0/dbhome [root@testserver1 Server]# chown -R oracle:oinstall /u01 [root@testserver1 Server]# chmod -R 775 /u01

Copy the following files to /setup path using an ftp tool.

p13390677\_112040\_Linux-x86-64\_1of7.zip p13390677\_112040\_Linux-x86-64\_1of7.zip

| 5 sftp://root@192.168.136.101 - FileZilla                                     |                                    |                            |                     |                           | - 0          | $\times$ |
|-------------------------------------------------------------------------------|------------------------------------|----------------------------|---------------------|---------------------------|--------------|----------|
| File Edit View Transfer Server Bo                                             | okmarks Help                       |                            |                     |                           |              |          |
|                                                                               | 8) 🕄 🕄 🏛 🧭 🖉                       |                            |                     |                           |              |          |
|                                                                               |                                    | ,<br>                      |                     |                           |              |          |
| Host: sftp://192.168.136.1 Username: r                                        | oot Password:                      | Port: 22                   | Quickconnect 💌      |                           |              |          |
| tatus: Connecting to 192.168.136.101                                          |                                    |                            |                     |                           |              | ^        |
| status: Connecting to 192.168.136.101<br>Status: Connected to 192.168.136.101 |                                    |                            |                     |                           |              |          |
| tatus: Connected to 192.168.136.101                                           |                                    |                            |                     |                           |              |          |
| status: Starting upload of C:\Setup\p133                                      | 30677_112040_Linux-x86-64_1of7.zij | 2                          |                     |                           |              |          |
| tatus. Starting upload of Cr(Setup(p155                                       | 0077_112040_EIN0X-X80-04_2017.21   |                            |                     |                           |              | ~        |
| ocal site: C:\Users\Taysi\                                                    |                                    | ~                          | Remote site: /setup |                           |              | ~        |
| Default                                                                       |                                    | ^                          | lost+found          |                           |              | ^        |
| defaulturer()                                                                 |                                    |                            | media 2 miss        |                           |              |          |
| Public                                                                        |                                    |                            | 2 mnt               |                           |              |          |
| Taysi                                                                         |                                    |                            | net                 |                           |              |          |
| UirtualMachines                                                               |                                    |                            | - ? opt             |                           |              |          |
| Windows                                                                       |                                    |                            |                     |                           |              |          |
|                                                                               |                                    |                            | i root              |                           |              |          |
| Work In Progress                                                              |                                    |                            | sbin                |                           |              |          |
| •                                                                             |                                    |                            | i selinux           |                           |              |          |
|                                                                               |                                    | ~                          | secup               |                           |              | ~        |
| Filename Filesize File                                                        | ype Last modified                  | ^                          | Filename            | Filesize Filetype         | Last modifie | .d P     |
| <mark>.</mark> .                                                              |                                    |                            |                     |                           |              |          |
| File                                                                          | folder 17.03.2017 06:50:41         |                            |                     | Freedow King to a Kind an |              |          |
| File                                                                          | folder 15.03.2017 08:43:48         |                            |                     | Empty directory listing   |              |          |
| File                                                                          | folder 12.03.2017 13:38:43         |                            |                     |                           |              |          |
| File File                                                                     | folder 28.09.2017 10:55:57         |                            |                     |                           |              |          |
| File File                                                                     | folder 10.11.2017 01:08:50         |                            |                     |                           |              |          |
| File                                                                          | folder 28.00.2017.09:35:45         |                            |                     |                           |              |          |
| File                                                                          | folder 20.02.2018 10:18:58         | ~                          | <                   |                           |              | >        |
| files and 35 directories. Total size: 18.890.                                 | 772 bytes                          |                            | Empty directory.    |                           |              |          |
|                                                                               |                                    |                            | 1.12.2              |                           |              |          |
| Server/Local file Directio                                                    | n Remote file                      | Size Priority Statu        | s                   |                           |              |          |
| sttp://root@192.168.136.101                                                   | ( 12200677 112040                  | 1 205 502 0 N I T          |                     |                           |              |          |
| C:\Setup\p13390677_11204>>                                                    | /setup/p133900//_112040_Lin        | . 1.395.582.8 Normai Irans | ferring             |                           |              |          |
| C:\Setup\n13390677_11204                                                      | /setup/p13300677_112040_Lin        | 1 151 30/ 5 Normal Trans   | ferring             |                           |              |          |
| 00:00:12 elansed 00:00:25 left                                                | 34.4% 396.836                      | .864 bytes (30.6 MiB/s)    | acting              |                           |              |          |
|                                                                               |                                    | 100 r bytes (50,0 mb, 5)   |                     |                           |              |          |
|                                                                               |                                    |                            |                     |                           |              |          |
|                                                                               |                                    |                            |                     |                           |              |          |
|                                                                               |                                    |                            |                     |                           |              |          |
|                                                                               |                                    |                            |                     |                           |              |          |
| Queued files (2) Failed transfers Su                                          | ccessful transfers                 |                            |                     |                           |              |          |
|                                                                               |                                    |                            |                     | 🔒 🔿 Oueue:                | 2,4 GiB      | , 🦷      |
| 115                                                                           | 107                                |                            | 57                  |                           |              |          |
|                                                                               |                                    |                            |                     |                           |              |          |

#### Change the owner and mode

[root@testserver1 ~]# cd /setup [root@testserver1 ~]# chown -R oracle:oinstall /setup [root@testserver1 setup]# chown -R oracle:oinstall p\* [root@testserver1 setup]# chmod 755 p\*

#### **13.CREATE BASH PROFILE for ORACLE USER**

Edit the bash profile for Oracle user and add the red lines.

[root@testserver1 setup]# su - oracle
[oracle@testserver1 ~]\$ vi .bash\_profile

TMP=/tmp; export TMP
TMPDIR=\$TMP; export TMPDIR

ORACLE\_HOSTNAME=testserver1.com; export ORACLE\_HOSTNAME ORACLE\_UNQNAME=DBALPHA; export ORACLE\_UNQNAME ORACLE\_BASE=/u01/app/oracle; export ORACLE\_BASE ORACLE\_HOME=/u01/app/oracle/product/11.2.0/dbhome; export ORACLE\_HOME ORACLE\_SID=DBALPHA; export ORACLE\_SID

PATH=/usr/sbin:\$PATH; export PATH PATH=\$ORACLE\_HOME/bin:\$PATH; export PATH

LD\_LIBRARY\_PATH=\$ORACLE\_HOME/lib:/lib:/usr/lib; export LD\_LIBRARY\_PATH CLASSPATH=\$ORACLE\_HOME/jlib:\$ORACLE\_HOME/rdbms/jlib; export CLASSPATH

After editing the bash profile, re-login with the oracle user (or just run the bash profile) to make the variables effective.

#### **14.BEGIN SOFTWARE INSTALLATION**

Connect with putty and be sure that the X11 forwarding is enabled in putty. Also your Xming tool should be running.

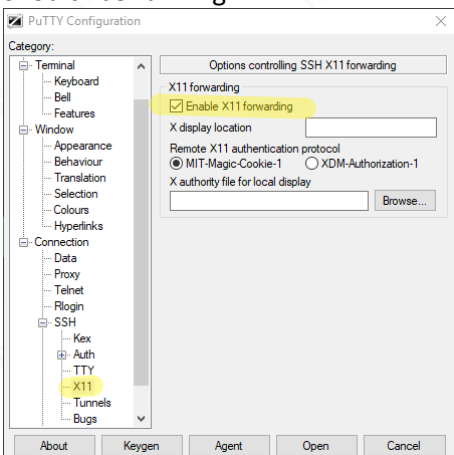

Unzip the files and run the installation

```
[oracle@testserver1 setup]$ cd /setup
[oracle@testserver1 setup]$ unzip p13390677_112040_Linux-x86-64_1of7.zip
[oracle@testserver1 setup]$ unzip p13390677_112040_Linux-x86-64_2of7.zip
[oracle@testserver1 setup]$ cd /setup/database/
[oracle@testserver1 database]$ ./runInstaller
```

#### Uncheck the update box and click "Next"

| X   | 🗙 Oracle Database 11g Release 2 Installer - Installing database - Step 1 of 11 - 🛛 🕹 🕹 |                                                                       |                                                                          |               |                 |  |  |
|-----|----------------------------------------------------------------------------------------|-----------------------------------------------------------------------|--------------------------------------------------------------------------|---------------|-----------------|--|--|
| Co  | nfigure Security Updates                                                               | 5                                                                     |                                                                          | DATABASE      | 11 <sup>g</sup> |  |  |
| Q   | Configure Security Updates                                                             | Provide your email address to be<br>and initiate configuration manage | informed of security issues, install the pr<br>er. <u>View details</u> . | roduct        |                 |  |  |
| -   | Download Software Updates                                                              | E <u>m</u> ail:                                                       |                                                                          |               |                 |  |  |
| - 6 | Apply Software Updates                                                                 |                                                                       | Easier for you if you use your My Oracle                                 | Support email |                 |  |  |
| *   | Installation Option                                                                    |                                                                       | auuressyusername.                                                        |               |                 |  |  |
| *   | Grid Installation Options                                                              | 🔲 🛛 🔤 🔤 🔤 🔤 🔤                                                         | tes via My Oracle Support.                                               |               |                 |  |  |
| *   | Install Type                                                                           | My <u>O</u> racle Support Password:                                   |                                                                          |               |                 |  |  |
| *   | Typical Installation                                                                   |                                                                       |                                                                          |               |                 |  |  |
| 9   | Prerequisite Checks                                                                    |                                                                       |                                                                          |               |                 |  |  |
| 4   | Summary                                                                                |                                                                       |                                                                          |               |                 |  |  |
| 4   | Install Product                                                                        |                                                                       |                                                                          |               |                 |  |  |
| 0   | Finish                                                                                 |                                                                       |                                                                          |               |                 |  |  |
|     |                                                                                        |                                                                       |                                                                          |               |                 |  |  |
|     |                                                                                        |                                                                       |                                                                          |               |                 |  |  |
|     |                                                                                        |                                                                       |                                                                          |               |                 |  |  |
|     |                                                                                        |                                                                       |                                                                          |               |                 |  |  |
|     |                                                                                        |                                                                       |                                                                          |               |                 |  |  |
|     |                                                                                        |                                                                       |                                                                          |               |                 |  |  |
|     |                                                                                        |                                                                       |                                                                          |               |                 |  |  |
|     |                                                                                        |                                                                       |                                                                          |               |                 |  |  |
|     |                                                                                        |                                                                       |                                                                          |               |                 |  |  |
|     |                                                                                        |                                                                       |                                                                          | (             |                 |  |  |
|     | Help                                                                                   |                                                                       | < <u>B</u> ack <u>N</u>                                                  | ext > Install | Cancel          |  |  |

© 2018 KADIR ILKER TAYSI ALL RIGHTS RESERVED

| Select "S  | Skip software upda                 | tes" and click "Next               |     |
|------------|------------------------------------|------------------------------------|-----|
| X Oracle 🛙 | Database 11g Release 2 Installer - | Installing database - Step 2 of 11 | ~ • |

| Download Software Update                                                                  |                                                                                                    | , à       |
|-------------------------------------------------------------------------------------------|----------------------------------------------------------------------------------------------------|-----------|
| Configure Security Updates                                                                | Download software updates for this installation. Software updates consist of recommended updates to | 1.00      |
| Download Software Updates                                                                 | the installer system requirement checks, PatchSet Updates (PSUs), and other recommended patches.    | No.       |
| <ul> <li>Apply Software Updates</li> </ul>                                                | Select one of the following options:                                                                |           |
| A Installation Option                                                                     | Use My Oracle Support credentials for download                                                      |           |
| A Grid Installation Options                                                               | My Oracle Support <u>u</u> ser name:                                                                |           |
| Tunical Installation                                                                      | My Oracle Support password:                                                                         |           |
| Prerequisite Checks                                                                       | Proxy Settings Test Connection                                                                      | 1         |
| Summary                                                                                   | ○ Use pre- <u>d</u> ownloaded software updates                                                      | 1.00      |
| ↓<br>♀ Install Product                                                                    | Location: Browse                                                                                    | No.       |
| Finish                                                                                    | ♥ ● <u>Skip software updates</u>                                                                    | 100       |
|                                                                                           |                                                                                                    | Net.      |
| Help                                                                                      | < <u>Back</u> Next > Install Cancel                                                                 |           |
| Select "Install databa<br>Coracle Database 11g Release 2 Ir<br>Select Installation Option | se software only" option and click "Next"                                                           | Mer ranks |
|                                                                                           |                                                                                                    |           |
| 🌳 Configure Security Updates                                                              | Select any of the following install options.                                                        |           |
| L Download Software Updates                                                               | Note: If you want to upgrade an existing Oracle Database 11g Release 2 instance select "Upgrade an  |           |
| Installation Option                                                                       | Construing database option.                                                                         | 100       |
| Crid Installation Options                                                                 | Create and configure a database                                                                     | 1         |
| Install Type                                                                              | V 💿 Install <u>d</u> atabase software only                                                          | Sec.      |
| Typical Installation                                                                      | O Upgrade an existing database                                                                      |           |
| O Summarv                                                                                 |                                                                                                    |           |
| Install Product                                                                           |                                                                                                    |           |
| - Finish                                                                                  |                                                                                                    |           |
|                                                                                           |                                                                                                    | See.      |
|                                                                                           |                                                                                                    | 1.00      |
|                                                                                           |                                                                                                    | 19        |
|                                                                                           |                                                                                                    |           |
|                                                                                           |                                                                                                    |           |
|                                                                                           |                                                                                                    |           |
|                                                                                           | 2                                                                                                   |           |
|                                                                                           |                                                                                                    | A BAS     |
|                                                                                           |                                                                                                    | 1 million |

Kabi

Install Cancel

< Back Next >

\_

 $\times$ 

© 2018 KADIR ILKER TAYSI ALL RIGHTS RESERVED

www.oracleguard.com

Help

| Click "Next"                                                                                                    |                                                                                                    |                                                                                                 |
|----------------------------------------------------------------------------------------------------|----------------------------------------------------------------------------------------------------|-------------------------------------------------------------------------------------------------|
| X Oracle Database 11g Release 2                                                                                                    | Installer - Installing database - Step 4 of 10                                                                                                    | - 0                                                                                             |
| Grid Installation Options                                                                                                    |                                                                                                    |                                                                                                 |
| Configure Security Updates<br>Download Software Updates<br>Installation Option<br>Grid Installation Options<br>Install Type<br>Typical Installation<br>Prerequisite Checks<br>Summary<br>Install Product<br>Finish | Select the type of database installation you want to perform<br>Select the type of database installation<br>Oracle <u>Beal</u> Application Clusters database installation<br>Oracle RAC Ong Node database installation | 1.                                                                                              |
|                                                                                                    |                                                                                                    | <u> </u>                                                                                        |
|                                                                                                    |                                                                                                    |                                                                                                 |
| Help                                                                                                    | <br>                                                                                                    | < <u>Back Next&gt; Install</u> Cance                                                            |
| Elip<br>Click "Next"                                                                                                    | Installer - Installing database - Step 5 of 12                                                                                                    | < <u>Back</u> Next > Install Canc                                                               |
| Help         Click "Next"         Y Oracle Database 11g Release 2         Select Product Languages                                                                                                    | Installer - Installing database - Step 5 of 12                                                                                                    |                                                                                                 |
| Help         Click "Next"                                                                                                    | Installer - Installing database - Step 5 of 12                                                                                                    | < <u>Back</u> Next> Install Cance<br>CRACLE 118<br>DATABASE 118<br>elected Languages:<br>nglish |

© 2018 KADIR ILKER TAYSI ALL RIGHTS RESERVED

#### Choose "Enterprise Edition" and click "Next"

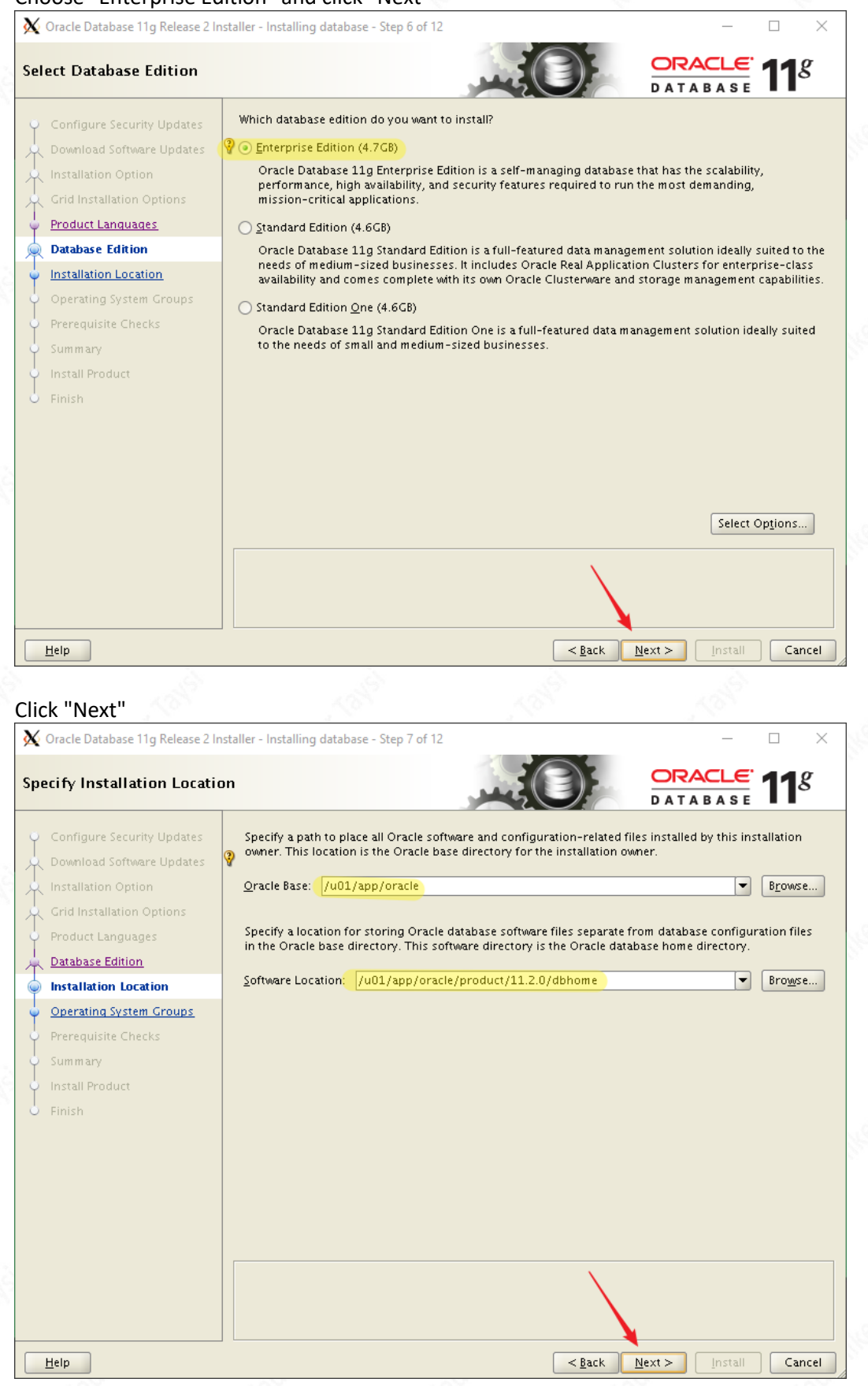

© 2018 KADIR ILKER TAYSI ALL RIGHTS RESERVED

| Click "N |
|----------|
|----------|

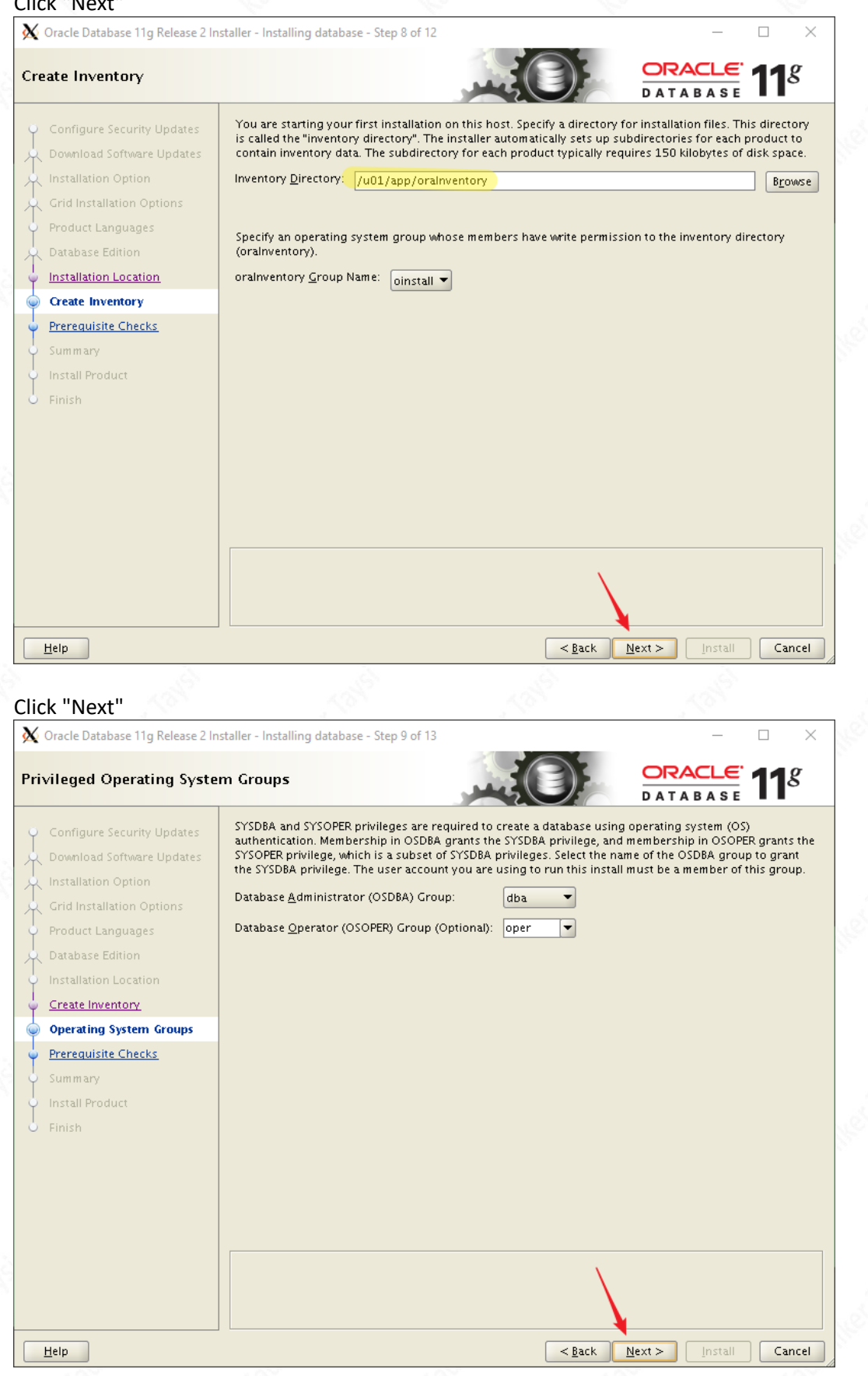

© 2018 KADIR ILKER TAYSI ALL RIGHTS RESERVED

| Click "Next" after ign                                                                                                    | oring the following non-critical check warning                                                                                                    |           |                                                |
|----------------------------------------------------------------------------------------------------|----------------------------------------------------------------------------------------------------|-----------|------------------------------------------------|
| X Oracle Database 11g Release 2 Ins                                                                                                    | taller - Installing database - Step 10 of 13                                                                                                    | - [       | $\Box$ $\times$                                |
| Perform Prerequisite Check                                                                                                    | s ORACI                                                                                                    |           | 1 <sup>g</sup>                                 |
| Configure Security Updates<br>Download Software Updates<br>Installation Option<br>Grid Installation Options<br>Product Languages<br>Database Edition<br>Installation Location<br>Create Inventory<br>Operating System Groups<br>Prerequisite Checks<br>Summary<br>Install Product<br>Finish | Some of the minimum requirements for installation are not completed. Review and fix the following table, and recheck the system.         CheckAgain       Eix & CheckAgain         Checks       Image: CheckS         Checks       Image: CheckS         Packages       Image: CheckS         Can be ignored       Image: CheckS         This is a prerequisite condition to test whether sufficient total swap space is available or system. Image: CheckS         Expected Value:       2.9387CB (3081432.0KB)         Actual Value:       : 2.5CB (2621436.0KB) | re issues | listed in<br>Ignore All<br>Fixable<br>No<br>No |
| Help                                                                                                    | < <u>Back</u> <u>N</u> ext > In:                                                                                                    | stall     | Cancel                                         |

The pdksh package is not required for a successful installation of Oracle 11.2.0.4 (Doc ID 1962046.1) And since this is a test installation swap size can also be ignored.

| Click | "Insta | 11" |
|-------|--------|-----|
|       |        |     |

| X Oracle Database 11g Release 2 Ins                                                                                                    | taller - Installing database - Step 11 of 13                                                                                                    | - 🗆 X                                                         |
|----------------------------------------------------------------------------------------------------|----------------------------------------------------------------------------------------------------|---------------------------------------------------------------|
| Summary                                                                                                    |                                                                                                    | DATABASE <b>11</b> <sup>g</sup>                               |
| Configure Security Updates Download Software Updates Installation Option Product Languages Database Edition Installation Location Create Inventory Operating System Groups Prerequisite Checks Summary Install Product Finish | Oracle Database 11g Release 2 Installer     Global settings     Disk space: required 4.7 GB available 11.78 GB     Source location: /setup/database/install//stage/production: Database edition: Enterprise Edition (Install database soft     Oracle base: /u01/app/oracle     Software location: /u01/app/oracle/product/11.2.0/dbh     Privileged Operating System Groups: dba (OSDBA), oper (     Inventory information     Inventory location: /u01/app/oralnventory     oralnventory group: oinstall | ets.xml<br>ware only)<br>ome<br>OSOPER)<br>Save Response File |
| Help                                                                                                    | < <u>B</u> ack                                                                                                    | Next > Install Cancel                                         |
|                                                                                                    |                                                                                                    |                                                               |

#### The installation begins.

| X Oracle Database 11g Release 2 In:                                                                                             | staller - Installing database - Step 12 of 13                                                                                                    | - 🗆 X                                                                |
|----------------------------------------------------------------------------------------------------|----------------------------------------------------------------------------------------------------|----------------------------------------------------------------------|
| nstall Product                                                                                                    |                                                                                                    |                                                                      |
| Configure Security Updates<br>Download Software Updates<br>Installation Option<br>Grid Installation Options                     | Progress-<br>Loading products. Please wait.                                                                                                    | 9%                                                                   |
| Database Edition     Installation Location     Create Inventory     Operating System Groups     Prerequisite Checks     Summary | <ul> <li>Oracle Database installation</li> <li>Prepare <ul> <li>Copy files</li> <li>Link binaries</li> <li>Setup files</li> </ul> </li> <li>Execute Root Scripts</li> </ul> | In Progress<br>Succeeded<br>Pending<br>Pending<br>Pending<br>Pending |
| Finish                                                                                                    |                                                                                                    | Details Retry Skip                                                   |
|                                                                                                    |                                                                                                    | Consolidate<br>Compress<br>Control                                   |
|                                                                                                    | • • • • • • • • • •                                                                                                    |                                                                      |

#### Run the root scripts with the root user and then click "OK"

X Execute Configuration scripts

The following configuration scripts need to be executed as the "root" user.

#### Scripts to be executed:

| Number | Script Location                               |
|--------|-----------------------------------------------|
| 1      | /u01/app/oralnventory/orainstRoot.sh          |
| 2      | /u01/app/oracle/product/11.2.0/dbhome/root.sh |
|        |                                               |

 $\times$ 

.

ΟK

To execute the configuration scripts:

- Open a terminal window
   Log in as "root"

4

- 3. Run the scripts
- 4. Return to this window and click "OK" to continue

<u>H</u>elp

© 2018 KADIR ILKER TAYSI ALL RIGHTS RESERVED

### The installation was successful. Click "Close"

| X Oracle Database 11g Release 2 Ir                                                                                                    | staller - Installing database - Step 13 of 13       | - 🗆 X                                          |
|----------------------------------------------------------------------------------------------------|-----------------------------------------------------|------------------------------------------------|
| Finish                                                                                                    |                                                     | DATABASE <b>11</b> <sup>g</sup>                |
| Configure Security Updates<br>Download Software Updates<br>Installation Option<br>Grid Installation Options<br>Product Languages<br>Database Edition<br>Installation Location<br>Create Inventory<br>Operating System Groups<br>Prerequisite Checks<br>Summary | The installation of Oracle Database was successful. |                                                |
| Finish                                                                                                    |                                                     |                                                |
| Help                                                                                                    | < <u>B</u> ack                                      | k <u>N</u> ext > <u>I</u> nstall <u>C</u> lose |

#### **15.INSTALL DATABASE**

Now the software is ready, we can go on with the database installation [oracle@testserver1 setup]\$ dbca

#### Click "Next"

| Database Configuration Assist | ant : Welcome                                                                                                    | _                               |                      | $\times$ |
|-------------------------------|----------------------------------------------------------------------------------------------------|---------------------------------|----------------------|----------|
|                               | Welcome to Database Configuration Assistant for Oracle database.<br>The Database Configuration Assistant enables you to create a data<br>options in an existing database, delete a database, and manage o | abase, configu<br>database temp | ire datab<br>blates. | oase     |
| Cancel Help                   | C Back                                                                                                    | Next >                          |                      |          |

© 2018 KADIR ILKER TAYSI ALL RIGHTS RESERVED

|                  | Click "Next"                                          | 1 Con                                                                                                    | N.                                                                                                    | No.                                                                              | No.                                                                                                    |
|------------------|-------------------------------------------------------|----------------------------------------------------------------------------------------------------|----------------------------------------------------------------------------------------------------|----------------------------------------------------------------------------------|----------------------------------------------------------------------------------------------------|
|                  | Database Configuration Ass                            | istant, Step 1 of 12 : Opera                                                                                                    | itions                                                                                                    |                                                                                  | - L X                                                                                                    |
| , je             |                                                       | Select the operation                                                                                                    | that you want to perform:                                                                                                    |                                                                                  |                                                                                                    |
| a ser            |                                                       | Create a Datak                                                                                                    | Dase                                                                                                    |                                                                                  |                                                                                                    |
| the              |                                                       | O Configure Data                                                                                                    | base Options                                                                                                    |                                                                                  |                                                                                                    |
| 2                |                                                       | C Delete a Datab                                                                                                    | 1958                                                                                                    |                                                                                  |                                                                                                    |
|                  |                                                       | O Monogo Tompi                                                                                                    | lator                                                                                                    |                                                                                  |                                                                                                    |
| All Contractions |                                                       | ASM configur<br>Management                                                                                                    | ation operations must be p<br>Configuration Assistant (AS                                                                                                    | erformed using Auto<br>MCA) from Oracle Gi                                       | matic Storage<br>rid Infrastructure home.                                                                                           |
| Illes Tole       |                                                       |                                                                                                    |                                                                                                    | \                                                                                |                                                                                                    |
|                  |                                                       | <u></u>                                                                                                    |                                                                                                    |                                                                                  |                                                                                                    |
|                  | Cancel Help                                           | )                                                                                                    |                                                                                                    | S Back                                                                           | <u>Vext</u> )                                                                                                    |
|                  | Cancel Help                                           | )                                                                                                    |                                                                                                    | S Back                                                                           | <u>Vext</u> )                                                                                                    |
| Inet lak         | Cancel Help Click "Next" Database Configuration Ass   | )<br>istant, Step 2 of 12 : Datab                                                                                                    | ase Templates                                                                                                    | <u>Back</u>                                                                      | <u>Vext</u>                                                                                                    |
| I Her Tolk       | Cancel Help Click "Next" Database Configuration Ass   | istant, Step 2 of 12 : Datab<br>Templates that inclu<br>new database in mir<br>only when necessary<br>cannot be altered af                                                             | ase Templates<br>de datafiles contain pre-cr<br>iutes, as opposed to an ho<br>; such as when you need to<br>ter database creation.                                                            | eated databases. Th<br>ur or more. Use temp<br>o change attributes li            | yext >>)                                                                                                    |
| Iner Tell        | Cancel Help Click "Next" Database Configuration Ass   | )<br>istant, Step 2 of 12 : Datab<br>Templates that inclu<br>new database in mir<br>only when necessary<br>cannot be altered af<br>Select Template                                     | ase Templates<br>de datafiles contain pre-cr<br>nutes, as opposed to an hoi<br>, such as when you need to<br>ter database creation.<br>e                                                      | eated databases. Th<br>ur or more. Use temp<br>change attributes li              | yext >>)<br>→ → → → → → → → → → → → → → → → → → →                                                                                   |
| I Her Tolk       | Cancel Help Click "Next" Database Configuration Ass   | istant, Step 2 of 12 : Datab<br>Templates that inclu<br>new database in mir<br>only when necessary<br>cannot be altered af<br>Select Template<br>Q General<br>Custom f                 | ase Templates<br>de datafiles contain pre-cr<br>nutes, as opposed to an hor<br>; such as when you need to<br>ter database creation.<br>e<br>Purpose or Transaction Pro<br>Database            | eated databases. Th<br>ur or more. Use temp<br>o change attributes li            | yext →<br>→ □ ×<br>Hey allow you to create a<br>plates without datafiles<br>ke block size, which<br>Includes Datafiles<br>Yes<br>No |
| I her told       | Cancel Help Click "Next" Database Configuration Ass   | istant, Step 2 of 12 : Datab<br>Templates that inclu<br>new database in mir<br>only when necessary<br>cannot be altered af<br>Select Template<br>O General<br>O Custom I               | ase Templates<br>de datafiles contain pre-cr<br>nutes, as opposed to an hor<br>; such as when you need to<br>ter database creation.<br>e<br>Purpose or Transaction Pro<br>Database<br>rehouse | eated databases. Th<br>ur or more. Use temp<br>o change attributes li            | Vext >>                                                                                                    |
| I her toris      | Cancel Help Click "Next" Database Configuration Ass   | istant, Step 2 of 12 : Datab<br>Templates that inclu<br>new database in mir<br>only when necessary<br>cannot be altered af<br>Select Template<br>O General<br>O Custom I<br>O Data War | ase Templates<br>de datafiles contain pre-cr<br>nutes, as opposed to an hor<br>; such as when you need to<br>ter database creation.<br>e<br>Purpose or Transaction Pro<br>Database<br>rehouse | eated databases. Th<br>ur or more. Use temp<br>o change attributes li<br>cessing | Vext >>>>>>>>>>>>>>>>>>>>>>>>>>>>>>>>>>>>                                                                                           |
| Iner teris       | Cancel Help  Click "Next"  Database Configuration Ass | istant, Step 2 of 12 : Datab<br>Templates that inclu<br>new database in mir<br>only when necessary<br>cannot be altered af<br>Select Template<br>O General<br>O Custom I<br>O Data War | ase Templates<br>de datafiles contain pre-cr<br>iutes, as opposed to an ho<br>, such as when you need to<br>ter database creation.<br>e<br>Purpose or Transaction Pro<br>Database<br>rehouse  | eated databases. Thur or more. Use temp<br>o change attributes li                | Vext >>>>>>>>>>>>>>>>>>>>>>>>>>>>>>>>>>>>                                                                                           |

© 2018 KADIR ILKER TAYSI ALL RIGHTS RESERVED Ladin Her

| We s | hould choose the na         | ame that was writter | n in the bash profile | file |
|------|-----------------------------|----------------------|-----------------------|------|
|      | Antonio Confirmation Anti-A |                      |                       |      |

| We should choose the na        | ame that was written                                                                                                    | in the bash profile                                                                                                    | file                                                                      | Ro.               |   |
|--------------------------------|----------------------------------------------------------------------------------------------------|----------------------------------------------------------------------------------------------------|---------------------------------------------------------------------------|-------------------|---|
| Database Configuration Assista | ant, Step 3 of 12 : Database Ide                                                                                                    | ntification                                                                                                    |                                                                           | - 🗆               | × |
|                                | An Oracle database is uniq<br>"name. domain".<br>Global Database Name:<br>A database is referenced b<br>any other instance on this o<br>SID:                                                                                                  | uely identified by a Globa<br>DBALPHA<br>by at least one Oracle inst<br>computer by an Oracle Sys<br>DBALPHA                                                                 | I Database Name, typi<br>ance which is uniquely<br>stem Identifier (SID). | ically of the for | m |
| Cancel Help                    |                                                                                                    |                                                                                                    | 3 Back Next ≥                                                             | »)                |   |
| 2                              |                                                                                                    |                                                                                                    |                                                                           |                   |   |
| Uncheck EM and click "N        | ext"<br>ant, Step 4 of 12 : Management                                                                                                    | t Options                                                                                                    |                                                                           | - 0               | × |
| Uncheck EM and click "N        | ext"<br>ant, Step 4 of 12 : Management<br>Enterprise Manager                                                                                                    | t Options                                                                                                    | ance Tasks                                                                | - 0               | × |
| Uncheck EM and click "N        | ext"<br>ant, Step 4 of 12 : Management<br>Enterprise Manager<br>Configure Enterprise M<br>C Register with Grid Co<br>Management Service                                                                                                    | t Options<br>Automatic Mainten<br>Ianager<br>Introl for centralized man<br>No Agents Found                                                                                   | ance Tasks<br>agement                                                     |                   | × |
| Uncheck EM and click "N        | ext"<br>ant, Step 4 of 12 : Management<br>Enterprise Manager<br>Configure Enterprise M<br>C Register with Grid Co<br>Management Service<br>Configure Database<br>Enable Daily Disk E<br>Backup Start Time:<br>OS Username:<br>OS Password:    | t Options Automatic Mainten Ianager Ontrol for centralized man No Agents Found Control for local manager Dackup to Recovery Area O2 0 0 0 0 0 0 AM                           | ance Tasks<br>agement<br>hent                                             |                   | × |
| Uncheck EM and click "N        | ext"<br>ant, Step 4 of 12 : Management<br>Enterprise Manager<br>Configure Enterprise M<br>C Register with Grid Co<br>Management Service<br>Configure Database of<br>Enable Daily Disk E<br>Backup Start Time:<br>OS Username:<br>OS Password: | t Options Automatic Mainten Ianager Introl for centralized man No Agents Found Control for local managen Backup to Recovery Area                                             | ance Tasks agement nent                                                   |                   |   |
| Uncheck EM and click "N        | ext"<br>ant, Step 4 of 12 : Management<br>Enterprise Manager<br>Configure Enterprise M<br>C Register with Grid Co<br>Management Service<br>Configure Database<br>Enable Daily Disk E<br>Backup Start Time:<br>OS Username:<br>OS Password:    | t Options  Automatic Mainten  Ianager  Introl for centralized man No Agents Found  Control for local managen Backup to Recovery Area  02 00 00 00 00 00 00 00 00 00 00 00 00 | ance Tasks agement hent PM Back                                           |                   |   |

© 2018 KADIR ILKER TAYSI ALL RIGHTS RESERVED abriller

#### Enter a password and click "Next"

| Database Configuration /                                    | Assistant, Step 5 of 12 : Data                                                                                                    | base Credentials                                                                                                    |                         | >                                        |
|-------------------------------------------------------------|----------------------------------------------------------------------------------------------------|----------------------------------------------------------------------------------------------------|-------------------------|------------------------------------------|
|                                                             | For security reason:<br>database.                                                                                                    | s, you must specify passwor                                                                                                    | ds for the following us | er accounts in the new                   |
|                                                             | OUse Different A                                                                                                    | dministrative Passwords                                                                                                    |                         |                                          |
|                                                             | User Name                                                                                                    | Password                                                                                                    | Confirm                 | Password                                 |
|                                                             | SYSTEM                                                                                                    |                                                                                                    |                         |                                          |
|                                                             | Use the Same A                                                                                                    | dministrative Password for .                                                                                                    | All Accounts            |                                          |
|                                                             | Password:                                                                                                    | *****                                                                                                    |                         |                                          |
|                                                             | Confirm Passwo                                                                                                    | rd: ********                                                                                                    |                         |                                          |
| Cancel Help                                                 |                                                                                                    |                                                                                                    | <u>⊰ B</u> ack №        | ext >>)                                  |
| Cancel Help                                                 | d click "Next"<br>Assistant, Step 6 of 12 : Data                                                                                                    | base File Locations                                                                                                    | (                       | ext ≫)<br>- □ >                          |
| Cancel Help<br>t choose OMF and<br>Database Configuration / | d click "Next"<br>Assistant, Step 6 of 12 : Data<br>Specify storage type                                                                                                    | base File Locations                                                                                                    | e files.                | ext ≫)<br>>                              |
| Cancel Help<br>t choose OMF and<br>Database Configuration / | d click "Next"<br>Assistant, Step 6 of 12 : Data<br>Specify storage type<br>Storage Type:                                                                                                    | base File Locations<br>e and locations for database<br>File System                                                                                                    | e files.                | ext ≫)<br>>                              |
| Cancel Help<br>t choose OMF and<br>Database Configuration   | d click "Next"<br>Assistant, Step 6 of 12 : Data<br>Specify storage type<br>Storage Type:<br>Storage Locations:                                                                                                    | base File Locations<br>e and locations for database<br>File System                                                                                                    | e files.                | ext >>)<br>>                             |
| Cancel Help<br>t choose OMF and<br>Database Configuration   | d click "Next"<br>Assistant, Step 6 of 12 : Data<br>Specify storage type<br>Storage Type:<br>Storage Locations:<br>O Use Database F                                                                                                    | base File Locations<br>e and locations for database<br>File System                                                                                                    | e files.                | ext ≫)<br>>                              |
| Cancel Help<br>t choose OMF and<br>Database Configuration / | d click "Next"<br>Assistant, Step 6 of 12 : Data<br>Specify storage type<br>Storage Type:<br>Storage Locations:<br>O Use Database F<br>O Use Common Lo<br>Database Files                                                                                                    | base File Locations<br>e and locations for database<br>File System<br>File Locations from Template<br>ocation for All Database File                                                                                                    | e files.                | ext >>                                   |
| Cancel Help<br>t choose OMF and<br>Database Configuration   | d click "Next"<br>Assistant, Step 6 of 12 : Data<br>Specify storage type<br>Storage Type:<br>Storage Locations:<br>O Use Database F<br>O Use Common Lu<br>Database Files I                                                                                                    | base File Locations<br>e and locations for database<br>File System<br>file Locations from Template<br>potation for All Database File<br>Location: {ORACLE_BASE}/con<br>aged Files                                                                                                    | e files.                | ext >>)                                  |
| Cancel Help<br>t choose OMF and<br>Database Configuration / | d click "Next"<br>Assistant, Step 6 of 12 : Data<br>Specify storage type:<br>Storage Type:<br>Storage Locations:<br>OUse Database F<br>OUse Common Lo<br>Database Files I<br>Ouse Oracle-Mai<br>Database Area:                                                                                         | base File Locations<br>e and locations for database<br>File System<br>File Locations from Template<br>ocation for All Database File<br>Location: (ORACLE_BASE)/o<br>naged Files<br>(ORACLE_BASE)/o                                                                                                    | e files.                | ext >>>                                  |
| Cancel Help<br>t choose OMF and<br>Database Configuration / | d click "Next"<br>Assistant, Step 6 of 12 : Data<br>Specify storage type<br>Storage Type:<br>Storage Locations:<br>O Use Database F<br>O Use Common Lu<br>Database Files I<br>O Use Oracle-Mar<br>Database Area:<br>Multiplex Rede                                                                     | base File Locations<br>e and locations for database<br>File System<br>file Locations from Template<br>ocation for All Database File<br>Location: {ORACLE_BASE}/con<br>haged Files<br>{ORACLE_BASE}/con<br>b Logs and Control Files )                                                                                                    | e files.                | ext >>>                                  |
| Cancel Help<br>t choose OMF and<br>Database Configuration A | d click "Next"<br>Assistant, Step 6 of 12 : Data<br>Specify storage type<br>Storage Type:<br>Storage Locations:<br>Ouse Database F<br>Ouse Common Lo<br>Database Files I<br>Ouse Oracle-Mar<br>Database Area:<br>Multiplex Rede<br>I<br>If you want to<br>options exce<br>each file loc<br>the names f | base File Locations<br>e and locations for database<br>File System<br>file Locations from Template<br>ocation for All Database File<br>Location: (ORACLE_BASE)/or<br>haged Files<br>(ORACLE_BASE)/or<br>b Logs and Control Files)<br>o specify different locations<br>ept Oracle-Managed Files ar<br>ation. If you use Oracle-Mar<br>or database files, which can | e files.                | ext >>>>>>>>>>>>>>>>>>>>>>>>>>>>>>>>>>>> |

© 2018 KADIR ILKER TAYSI ALL RIGHTS RESERVED

|  | Disable both options | no need in a | sandbox for now | and click "Next" |
|--|----------------------|--------------|-----------------|------------------|
|--|----------------------|--------------|-----------------|------------------|

| Database Configuration Ass                                                                                                    | istant, Step 7 of 12 : Recovery Configura                                                                                         | tion                                                                                                    | _                                        |                                    | $\times$  |
|----------------------------------------------------------------------------------------------------|----------------------------------------------------------------------------------------------------|----------------------------------------------------------------------------------------------------|------------------------------------------|------------------------------------|-----------|
|                                                                                                    | Choose the recovery options for t                                                                                                 | he database:                                                                                                    |                                          |                                    |           |
|                                                                                                    | This is used as the default for<br>also required for automatic di<br>recommends that the databas<br>disks for data protection and | all disk based backup and recover<br>sk based backup using Enterprise f<br>se files and recovery files be located<br>performance. | y operation<br>Manager. O<br>Lon physica | is, and is<br>racle<br>ally differ | ;<br>rent |
| Hypersegularities<br>Hypersegularities<br>Hypersegularities<br>Hypersegularities                                                                                                    | Fast Recovery Area:<br>Fast Recovery Area Size:                                                                                   | {ORACLE_BASE}/fast_recovery_a                                                                                                    | Browse                                   | ••••                               |           |
| And Andrew Strategies and Andrew Strategies and Andrew Strategies | Enable Archiving                                                                                                    | Edit Archive Mode Parameters                                                                                                    | )                                        |                                    |           |
|                                                                                                    |                                                                                                    |                                                                                                    | ile Location                             | Variable                           | 25)       |
| Cancel Help                                                                                                    | )                                                                                                    |                                                                                                    | ext »)                                   | Einis                              | h         |

You should not be installing these sample schemas in a production environment, but since it is a sandbox, it might be a good idea to install some sample schemas to play around...

| Database Configuration Assista | nt, Step 8 of 12 : Database Content                                                                                                    | _                                         |                            | $\times$ |
|--------------------------------|----------------------------------------------------------------------------------------------------|-------------------------------------------|----------------------------|----------|
| Database Configuration Assista | Sample Schemas Custom Scripts Sample Schemas Illustrate the use of a layered approach to complexity<br>by some demonstration programs. Installing this will give you the follow<br>your database: Human Resources, Order Entry, Online Catalog, Produc<br>Information Exchange, Sales History. It will also create a tablespace cal<br>The tablespace will be about 130 MB.<br>Specify whether or not to add the Sample Schemas to your database.<br>Sample Schemas | ; and ar<br>ing sch<br>t Media<br>led EXA | e used<br>emas in<br>MPLE. | ×        |
| Cancel Help                    | G Back Next                                                                                                    | >) (                                      | Einish                     |          |

© 2018 KADIR ILKER TAYSI ALL RIGHTS RESERVED

Actually, this section is really important for a production database. There are some concepts like hugepages - the way, the size how the linux OS allocates memory and AMM for instance does not work with hugepages. If you are intending to use hugepages you have to be using ASMM or a manual setting.

|                                | Memory                                                                                                    | Sizing Cha                                                                                                    | aracter Sets Co                                                                           | onnection Mode                                                                  |         |
|--------------------------------|----------------------------------------------------------------------------------------------------|----------------------------------------------------------------------------------------------------|-------------------------------------------------------------------------------------------|---------------------------------------------------------------------------------|---------|
|                                | OTypical                                                                                                    | 1                                                                                                    |                                                                                           |                                                                                 |         |
| menter I                       | Memory Size (SGA in                                                                                                    | d PGA): 801 M                                                                                                    | в                                                                                         | ▼                                                                               |         |
| and and a second               | Percentage:                                                                                                    | 40 %                                                                                                    | 250 MB                                                                                    |                                                                                 | 2004 MB |
|                                | 🗹 Use Automatic Mer                                                                                                    | nory Management                                                                                                    | Show Memor                                                                                | ry Distribution )                                                               |         |
|                                | Custom                                                                                                    |                                                                                                    |                                                                                           |                                                                                 |         |
|                                | Memory Management                                                                                                    | t 👘 Automatic Sha                                                                                                   | ared Memory Man                                                                           | iagement 🚽                                                                      |         |
|                                | SGA Size:                                                                                                    | 600                                                                                                    |                                                                                           | M Bytes 👻                                                                       |         |
|                                | PGA Size:                                                                                                    | 200                                                                                                    |                                                                                           | M Bytes 👻                                                                       |         |
| - 20 🗹                         | Testel Manager (con Our                                                                                                    |                                                                                                    |                                                                                           |                                                                                 |         |
|                                | All Initialization Paramete                                                                                                    | rs )                                                                                                    |                                                                                           |                                                                                 |         |
|                                |                                                                                                    |                                                                                                    |                                                                                           |                                                                                 |         |
| Cancel ) Help )                |                                                                                                    |                                                                                                    | 🛞 Back                                                                                    | <u>N</u> ext ≫)                                                                 | Einish  |
|                                |                                                                                                    |                                                                                                    |                                                                                           |                                                                                 |         |
| Database Configuration Assista | ant, Step 9 of 11 : Initialization                                                                                                    | Parameters                                                                                                    | 222                                                                                       | -                                                                               |         |
| Database Configuration Assists | A block is the smallest u<br>once the database is cree<br>Block Size: 8192<br>Specify the maximum nu<br>simultaneously connected<br>processes and the Oracl<br>Processes: 150 | Parameters Sizing Cha nit of storage for all ated. Bytes mber of operating s d to this database. e background proce | aracter Sets Co<br>ocation and for I/<br>system user proce<br>The value of this<br>esses. | Onnection Mode<br>'O. It cannot be ch<br>esses that can be<br>parameter include | anged   |

© 2018 KADIR ILKER TAYSI ALL RIGHTS RESERVED

| 1 Spin          | Database Configuration Assista     | ant, Step 9 of 11 : Initialization                                                                                                    | Parameters                                                                                                    |                                                                                                    |                                                |
|-----------------|------------------------------------|----------------------------------------------------------------------------------------------------|----------------------------------------------------------------------------------------------------|----------------------------------------------------------------------------------------------------|------------------------------------------------|
| Kobi Ine Tak    |                                    | Memory Database Character Set Use the default The default character operating system: WE Use Unicode (AL32UT) Setting character set t groups. Choose from the list o Database Character S | Sizing Character<br>set for this database is b<br>8MSWIN1252.<br>F8)<br>o Unicode (AL32UTF8) en<br>f character sets<br>et: AL32UTF8 - Unico<br>Show recommend | Sets Connection Mod<br>ased on the language se<br>ables you to store multip<br>de UTF-8 Universal char- | e<br>tting of this<br>le language<br>acter set |
| 1991.<br>1991.  |                                    | National Character Set:<br>Default Language:<br>Default Territory.                                                                                                    | AL16UTF16 - Unicode<br>American<br>United States                                                                                                    | UTF-16 Universal charac                                                                                 | ter set v                                      |
| Kobi liket      | Cancel Help                        | All Initialization Paramete                                                                                                    | rs)                                                                                                    | ⊰ ₿ackNext ≫                                                                                            | ) <u>Einish</u>                                |
| tabilitier fait | UII Database Configuration Assista | Memory<br>Database Character Set<br>Use the default<br>The default character<br>operating system: WE                                                                                      | Sizing Character<br>Sizing Character<br>set for this database is b<br>8MSWIN1252.<br>F8)                                                                      | Sets Connection Mod                                                                                     | e tting of this                                |
| Kalliller       |                                    | Setting character set t<br>groups.<br>C Choose from the list o<br>Database Character S                                                                                                    | o Unicode (AL32UTF8) en<br>f character sets<br>et: AL32UTF8 – Unico<br>Show recommend                                                                         | ables you to store multip<br>de UTF-8 Universal chara<br>ded character sets only                        | acter set                                      |
| to Billing Tak  |                                    | National Character Set:<br>Default Language:<br>Default Territory:                                                                                                    | AL16UTF16 - Unicode<br>American<br>United States                                                                                                    | UTF-16 Universal charac                                                                                 | ter set                                        |
|                 |                                    | All Initialization Paramete                                                                                                    | rs)                                                                                                    |                                                                                                    |                                                |
| 100             | Cancel Help                        |                                                                                                    | C                                                                                                    | ≪ Back Next ≫                                                                                           | ) Einish                                       |
|                 |                                    |                                                                                                    |                                                                                                    |                                                                                                    |                                                |

| Click "Next"                                                                                                    |                                                                                                    |                                                                                                    |                                                                                                    |                                                                                      |
|----------------------------------------------------------------------------------------------------|----------------------------------------------------------------------------------------------------|----------------------------------------------------------------------------------------------------|----------------------------------------------------------------------------------------------------|--------------------------------------------------------------------------------------|
| Database Configuration Assist                                                                                                    | ant, Step 9 of 11 : Initializa                                                                                                    | ation Parameters                                                                                                    |                                                                                                    | - 🗆 X                                                                                |
|                                                                                                    | Memory                                                                                                    | Sizing Ch                                                                                                    | aracter Sets Connection                                                                                                | Mode                                                                                 |
|                                                                                                    | Select the mode in v                                                                                                    | which you want your dat                                                                                                    | abase to operate by defau                                                                                              | t:                                                                                   |
|                                                                                                    | Dedicated Server<br>For each client cor<br>only that client. U<br>to be small or whe<br>database.                                                                                                    | Mode<br>mection the database w<br>se this mode when the r<br>en clients will be making                                     | vill allocate a resource dedi<br>number of total client conne<br>I persistent, long-running n                          | cated to serving<br>actions is expected<br>equests to the                            |
|                                                                                                    | C Shared Server Mo<br>Several client conr<br>when a large num<br>efficiently utilizing<br>Shared Servers sp<br>an instance is star                                                                                                    | de<br>lections share a databa:<br>ber of users need to col<br>system resources. The<br>ecifies the number of se<br>ted up. | se-allocated pool of resour<br>nnect to the database simu<br>Oracle shared server featu<br>erver processes that you wa | ces. Use this mode<br>Itaneously while<br>Ire will be enabled.<br>Int to create when |
|                                                                                                    | Shared Server:                                                                                                    |                                                                                                    |                                                                                                    |                                                                                      |
|                                                                                                    |                                                                                                    |                                                                                                    | Edit Shared Ser                                                                                                    | ver Parameters)                                                                      |
|                                                                                                    | All Initialization Para                                                                                                    | meters                                                                                                    | <b>\</b>                                                                                                    | ]                                                                                    |
|                                                                                                    |                                                                                                    |                                                                                                    | <b>\</b>                                                                                                    |                                                                                      |
| Cancel Help                                                                                                    |                                                                                                    |                                                                                                    | Seck Next                                                                                                    | <u> </u>                                                                             |
| Click "Next"                                                                                                    | 18                                                                                                    | A.B.S.                                                                                                    | 10 M                                                                                                    | 100                                                                                  |
| Database Configuration Assist                                                                                                    | ant, Step 10 of 11 : Databa                                                                                                    | ase Storage                                                                                                    |                                                                                                    | - 🗆 X                                                                                |
| Grage         -₩) Controlfile         -₩) Controlfile | From the <b>Database</b><br>creation. This page<br>enable you to chan                                                                                                    | Databas<br>Storage page, you car<br>displays a tree listing a<br>ge and view the followin                                  | e Storage<br>specify storage paramete<br>ind summary view (multi-co<br>g objects:                                      | rs for database<br>Ilumn lists) to                                                   |
|                                                                                                    | Control files     Tablespaces     Datafiles     Rollback Seg     Redo Log Gr                                                                                                    | i<br>Iments<br>ioups                                                                                                    |                                                                                                    |                                                                                      |
|                                                                                                    | From any object types select the specific of the specific of t | be folder, click <b>Create</b> to<br>bject from within the ob                                                              | o create a new object. To c<br>oject type folder and click <b>i</b>                                                    | lelete an object,<br>Delete.                                                         |
|                                                                                                    | important: If you s<br>able to add or rem<br>of template enable:                                                                                                    | elect a database templa<br>ove data files, tablespa<br>s you to change the follo                                           | ate including data files, the<br>ces, or rollback segments. :<br>wing:                                                 | n you will not be<br>Selecting this type                                             |
|                                                                                                    | <ul> <li>Destination (</li> <li>Control files</li> </ul>                                                                                                    | of the datafiles<br>or log groups.                                                                                         |                                                                                                    |                                                                                      |
|                                                                                                    | For more information                                                                                                    | on, refer to the <i>Oracle D</i>                                                                                           | atabase Storage Administr                                                                                              | ator's Guide.                                                                        |
| Create Delete                                                                                                    |                                                                                                    |                                                                                                    | File Lo                                                                                                    | ocation Variables)                                                                   |
| Cancel Help                                                                                                    |                                                                                                    |                                                                                                    | <u> </u>                                                                                                    | > Einish                                                                             |
| Le.                                                                                                    | Re.                                                                                                    | Ke.                                                                                                    | Fr.                                                                                                    | Fr.                                                                                  |

© 2018 KADIR ILKER TAYSI ALL RIGHTS RESERVED

#### Click "Finish" (do not click the Finnish 🗄 )

|                                                                                                    | lick the Finnish 🛨 )                                                                                                    | No.                  | 1 des               |                | No.                  |        |   | 140        |
|----------------------------------------------------------------------------------------------------|----------------------------------------------------------------------------------------------------|----------------------|---------------------|----------------|----------------------|--------|---|------------|
| Database Configuration A                                                                                                    | ssistant, Step 11 of 11 : Cre                                                                                                    | eation Options       |                     |                | -                    |        | × |            |
|                                                                                                    |                                                                                                    |                      |                     |                |                      |        |   |            |
|                                                                                                    | Select the database                                                                                                    | e creation options:  |                     |                |                      |        |   |            |
|                                                                                                    | Create Data                                                                                                    | ibase                |                     |                |                      |        |   |            |
|                                                                                                    | Save as a Da                                                                                                    | atabase Template –   |                     |                |                      |        |   | . 3        |
|                                                                                                    | Name:                                                                                                    | DBALPHA              |                     |                |                      |        |   | 10         |
|                                                                                                    | Description:                                                                                                    |                      |                     |                |                      |        |   |            |
|                                                                                                    |                                                                                                    |                      |                     |                |                      |        |   |            |
|                                                                                                    |                                                                                                    |                      |                     |                |                      |        |   |            |
|                                                                                                    | - Conorata Da                                                                                                    | atabaca Creation Sci | into                |                |                      |        |   |            |
|                                                                                                    | Destination                                                                                                    | alapase creation sci | ipts                |                |                      |        |   | .3         |
|                                                                                                    | Directory.                                                                                                    | u01/app/oracle/adi   | min/DBALPHA/scripts |                |                      | Browse | 2 | A.         |
|                                                                                                    | L                                                                                                    |                      |                     |                |                      |        |   |            |
|                                                                                                    |                                                                                                    |                      |                     |                |                      |        |   |            |
| sat                                                                                                    |                                                                                                    |                      |                     |                |                      |        |   |            |
|                                                                                                    |                                                                                                    |                      |                     |                |                      |        |   |            |
|                                                                                                    |                                                                                                    |                      |                     |                | <ul> <li></li> </ul> |        |   |            |
|                                                                                                    |                                                                                                    |                      |                     |                |                      |        |   |            |
|                                                                                                    |                                                                                                    |                      |                     |                |                      |        |   |            |
|                                                                                                    |                                                                                                    |                      |                     |                |                      |        |   | 13         |
|                                                                                                    |                                                                                                    |                      |                     |                |                      |        |   | P.         |
|                                                                                                    |                                                                                                    |                      |                     |                | X                    |        |   | 6          |
| Cancel ) Help                                                                                                    |                                                                                                    |                      | (⊰ Ba               | ck Ne          | xt ≥)(               | Ēinis  | h | 5          |
| Cancel Help                                                                                                    | )                                                                                                    |                      | ( Ba                | ck Ne          | xt >) (              | Einis  | h | to.        |
| Cancel Help                                                                                                    |                                                                                                    |                      | ( d Ba              | ck Ne          | <u>кт &gt;</u> ) (   | Einis  | h | to.        |
| Cancel Help                                                                                                    |                                                                                                    |                      | <u>( Ba</u>         | ck Ne          | xt >) (              | Einis  | h | E.         |
| Cancel Help                                                                                                    |                                                                                                    |                      | X                   | ck Ne          | xt ≥) (              | Einis  | h | 15.<br>15. |
| Cancel Help Ck "OK" Confirmation e following operations will be p                                                                                                    |                                                                                                    |                      | ×                   | ck Ne          | ) (< tx              | Einis  | h | to to      |
| Cancel Help<br>Ck "OK"<br>Confirmation<br>e following operations will be p.<br>database called "DBALPHA" will                                                                                                    | erformed:<br>ill be created.                                                                                                    |                      | ×                   | ck Ne:         | xt ≥) (              | Einis  | h | ton ton    |
| Cancel Help<br>Ck "OK"<br>Confirmation<br>a following operations will be p<br>a database called "DBALPHA" will<br>batabase Details:                                                                                                    | erformed:<br>ill be created.                                                                                                    |                      | ×                   | ck Ne          | <u>xt &gt;) (</u>    | Einis  | ħ | t.         |
| Cancel Help<br>Ck "OK"<br>Confirmation<br>a following operations will be p.<br>database called "DBALPHA" wi<br>vatabase Details:<br>Create                                                                                                    | erformed:<br>ill be created.                                                                                                    | ımmary               | × Ba                | ck Ne          | xt >) (              | Einis  | n | t.         |
| Cancel Help<br>Ck "OK"<br>Confirmation<br>e following operations will be p<br>database called "DBALPHA" wi<br>vatabase Details:<br>Create<br>Database Configurati                                                                                                    | erformed:<br>III be created.<br>2 Database – Su<br>on Summary                                                                                                    | Immary               | × Ba                | ck Ne          | <u>xt &gt;) (</u>    | Einis  | h | t.         |
| Cancel Help<br>Ck "OK"<br>Confirmation<br>e following operations will be p<br>database called "DBALPHA" wi<br>vatabase Details:<br>Create<br>Patabase Configurati                                                                                                    | erformed:<br>III be created.<br>2 Database – Su<br>on Summary                                                                                                    | ımmary               | ×                   | ck <u>V</u> e: | xt >) (              | Einis  | h | te.<br>E.  |
| Cancel Help<br>Ck "OK"<br>Confirmation<br>e following operations will be p<br>database called "DBALPHA" will<br>Database Configuration<br>Create<br>Database Configuration<br>Clobal Database Name:<br>Database Configuration Type                                                                                                    | erformed:<br>III be created.<br>e Database – Su<br>on Summary<br>: DBALPHA<br>: Single Instance                                                                                                    | ımmary               |                     | ck Ne          | xt >) (              | Einis  | h | ter ter    |
| Cancel Help<br>Ck "OK"<br>Confirmation<br>e following operations will be p<br>database called "DBALPHA" wi<br>vatabase Details:<br>Create<br>Database Configurati<br>Global Database Name:<br>Database Configuration Type:<br>SiD:                                                                                                    | erformed:<br>III be created.<br>e Database – Su<br>on Summary<br>: DBALPHA<br>: Single Instance<br>: DBALPHA                                                                                                    | Immary               |                     | ck Ne          | <u>кт &gt;) (</u>    | Einis  | h | te.<br>te. |
| Cancel Help<br>Ck "OK"<br>Confirmation<br>e following operations will be produced<br>cdatabase called "DBALPHA" will<br>batabase Called "DBALPHA" will<br>batabase Configuration<br>Create<br>Database Configuration<br>Clobal Database Name:<br>Database Configuration Type:<br>SID:<br>Management Option Type:                                                                                                    | erformed:<br>ill be created.<br>e Database – Su<br>on Summary<br>: DBALPHA<br>: Single Instance<br>: DBALPHA<br>: None                                                                                                    | ımmary               | × Ba                | ck je:         | <u>жт</u> >) (       | Einis  | h |            |
| Cancel Help<br>Ck "OK"<br>Confirmation<br>e following operations will be p<br>database called "DBALPHA" wi<br>Database Called "DBALPHA" wi<br>Database Details:<br>Create<br>Database Details:<br>Create<br>Database Configuration<br>Global Database Name:<br>SiD:<br>Management Option Type:<br>Storage Type:<br>View Configuration                                                                                                    | erformed:<br>ill be created.<br>e Database – Su<br>on Summary<br>: DBALPHA<br>: Single Instance<br>: DBALPHA<br>: None<br>: File System                                                                                          | Immary               |                     | ck <u>N</u> e  | жт >) (              | Einis  |   |            |
| Cancel Help<br>Ck "OK"<br>Confirmation<br>e following operations will be p<br>database called "DBALPHA" will<br>vatabase Details:<br>Create<br>Database Configuration<br>Clobal Database Name:<br>Database Configuration Type:<br>SiD:<br>Management Option Type:<br>Storage Type:<br>Memory Configuration Type:                                                                                                    | erformed:<br>ill be created.<br>e Database – Su<br>on Summary<br>: DBALPHA<br>: Single Instance<br>: DBALPHA<br>: None<br>: File System<br>: Automatic Shared Memory M                                                           | Immary               |                     | ck Ne          | xt >) (              | Einis  |   |            |
| Cancel Help Ck "OK" Confirmation e following operations will be p k database called "DBALPHA" wi batabase Details: Create Database Configurati Global Database Name: Database Configuration Type: Storage Type: Memory Configuration Type: Database Configuration                                                                                                    | erformed:<br>ill be created.<br>e Database – Su<br>on Summary<br>: DBALPHA<br>: Single Instance<br>: DBALPHA<br>: None<br>: File System<br>: Automatic Shared Memory N<br>on Details                                             | Immary               |                     | ck <u>N</u> e  | жт >>) (<br>Эл       | Einis  |   |            |
| Cancel Help Ck "OK" Confirmation e following operations will be p k database called "DBALPHA" will batabase Details: Create Catabase Configurati Global Database Name: Database Configuration Type: Storage Type: Memory Configuration Type: Oatabase Configurati Database Configurati Database Configurati Database Configurati Database Configurati Database Components                                                                                                    | erformed:<br>III be created.<br>e Database – Su<br>on Summary<br>: DBALPHA<br>: Single Instance<br>: DBALPHA<br>: None<br>: File System<br>: Automatic Shared Memory N<br>on Details                                             | Immary<br>Management |                     | ck Ne          | xt >) (              | Einis  |   |            |
| Cancel Help Ck "OK" Confirmation e following operations will be p a database called "DBALPHA" wi batabase Details: Create Database Details: Catabase Configurati Global Database Name: Database Configuration Type: Storage Type: Memory Configuration Type: Database Components Database Components Catabase Components                                                                                                    | erformed:<br>III be created.<br>e Database – Su<br>on Summary<br>: DBALPHA<br>: Single Instance<br>: DBALPHA<br>: None<br>: File System<br>: Automatic Shared Memory M<br>on Details                                             | Immary<br>Management |                     | ck Ne          | хт >> (              | Einis  |   |            |
| Cancel Help<br>Ck "OK"<br>Confirmation<br>e following operations will be p<br>database called "DBALPHA" wi<br>Database called "DBALPHA" wi<br>Database Configurati<br>Global Database Name:<br>Database Configurati<br>Global Database Name:<br>SiD:<br>Management Option Type:<br>Storage Type:<br>Memory Configuration Type:<br>Storage Type:<br>Memory Configuration Type:<br>Database Configurati<br>Database Configurati<br>Database Configurati<br>Database Configurati<br>Database Configurati<br>Database Components<br>Component<br>Dracle JVM                                                                                                    | erformed:<br>ill be created.<br>e Database – Su<br>on Summary<br>: DBALPHA<br>: Single Instance<br>: DBALPHA<br>: None<br>: File System<br>: Automatic Shared Memory M<br>on Details<br>Selected<br>true                         | Immary<br>Management |                     | ck Ne          | жт >> (              | Einis  |   |            |
| Cancel Help Ck "OK" Confirmation Confirmation Confirmation Confirmation Confirmation Create Catabase called "DBALPHA" will batabase Details: Create Catabase Configuration Clobal Database Name: Database Configuration Component Component | erformed:<br>ill be created.<br>e Database – Su<br>on Summary<br>: DBALPHA<br>: Single Instance<br>: DBALPHA<br>: None<br>: File System<br>: Automatic Shared Memory M<br>on Details<br>Selected<br>true<br>true                 | Immary               |                     | ck Ne          | хт ≥) (<br>          | Einis  |   |            |
| Cancel Help Ck "OK" Confirmation e following operations will be p A database called "DBALPHA" wi Database Details: Create Database Details: Catabase Configuration Clobal Database Name: Database Configuration SID: Management Option Type: Storage Type: Memory Configuration Component Database Components Component Dracle JVM Dracle Text Dracle XML DB                                                                                                    | erformed:<br>III be created.<br>e Database – Su<br>on Summary<br>: DBALPHA<br>: Single Instance<br>: DBALPHA<br>: None<br>: File System<br>: Automatic Shared Memory N<br>on Details<br>Selected<br>true<br>true<br>true         | Immary<br>Management |                     | ck Ne          | хт >> (              | Einis  |   |            |
| Cancel Help Ck "OK" Confirmation e following operations will be p a database called "DBALPHA" wi batabase Details: Create Database Details: Create Database Configurati Global Database Name: Database Configuration Type: Storage Type: Memory Configuration Type: Catabase Components Database Components Component Dracle JVM Dracle Text Dracle XML DB Dracle Multimedia                                                                                                    | erformed:<br>III be created.<br>e Database – Su<br>on Summary<br>: DBALPHA<br>: Single Instance<br>: DBALPHA<br>: None<br>: File System<br>: Automatic Shared Memory M<br>on Details<br>Selected<br>true<br>true<br>true<br>true | Immary               |                     | ck Ne:         | <u>жт &gt;) (</u>    | Einis  |   |            |

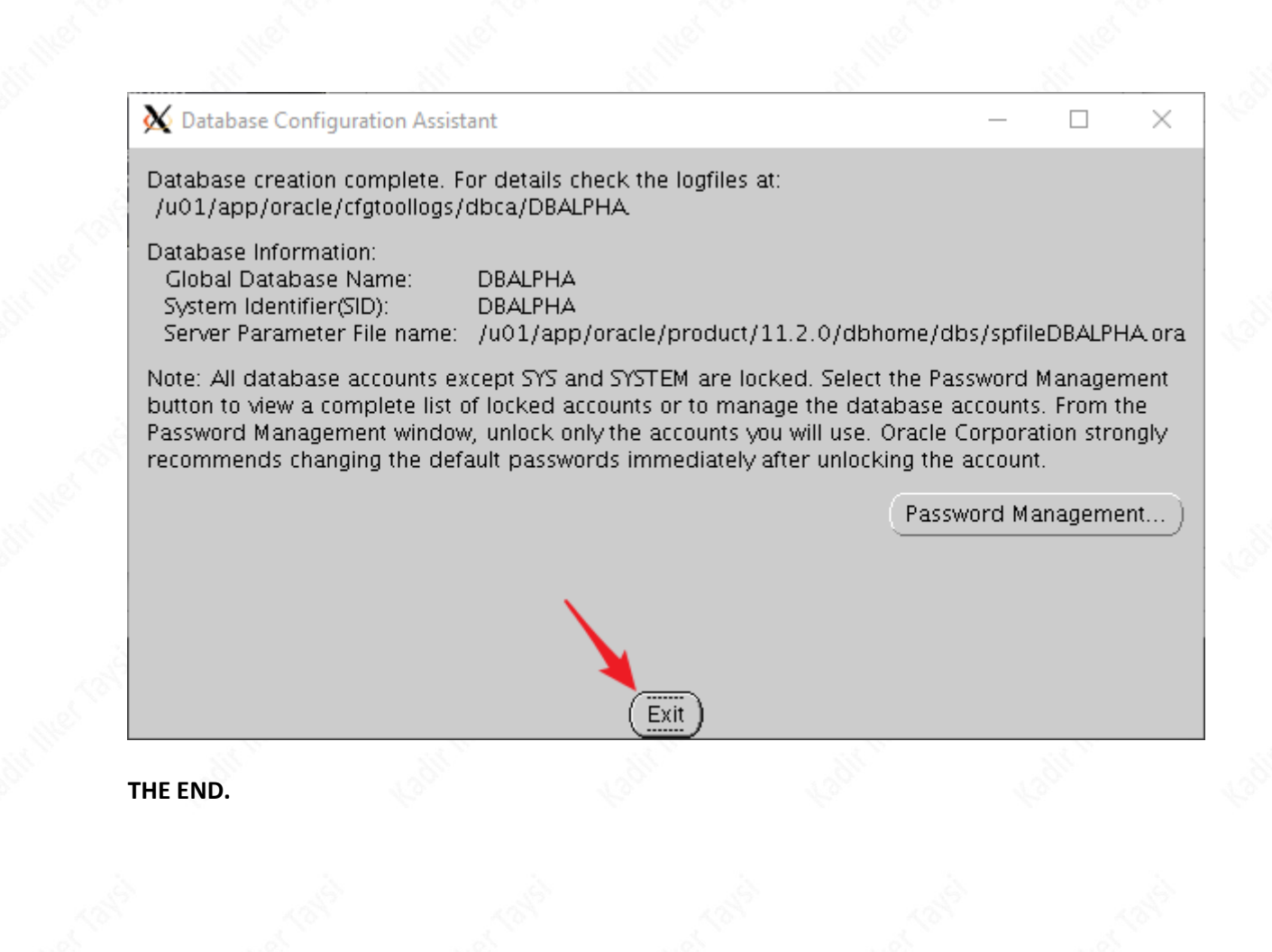